# HP 64793 H8/338/329 Emulator Softkey Interface

**User's Guide** 

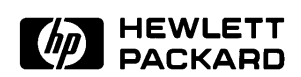

HP Part No. 64793-97002 Printed in U.S.A. October 1992

Edition 1

| Notice | Hewlett-Packard makes no warranty of any kind with regard to<br>this material, including, but not limited to, the implied warranties<br>of merchantability and fitness for a particular purpose.<br>Hewlett-Packard shall not be liable for errors contained herein or for<br>incidental or consequential damages in connection with the furnishing,<br>performance, or use of this material. |
|--------|----------------------------------------------------------------------------------------------------|
|        | Hewlett-Packard assumes no responsibility for the use or reliability of its software on equipment that is not furnished by Hewlett-Packard.                                                                                                    |
|        | Copyright 1992, Hewlett-Packard Company.                                                                                                    |
|        | This document contains proprietary information, which is protected by copyright. All rights are reserved. No part of this document may be photocopied, reproduced or translated to another language without the prior written consent of Hewlett-Packard Company. The information contained in this document is subject to change without notice.                                             |
|        | UNIX is a registered trademark of AT&T.                                                                                                    |
|        | Torx is a registered trademark of Camcar Division of Textron, Inc.                                                                                                    |
|        | Hewlett-Packard Company<br>Colorado Springs Division<br>8245 North Union Boulevard<br>Colorado Springs, CO 80920, U.S.A.                                                                                                    |

## **Printing History**

New editions are complete revisions of the manual. The date on the title page changes only when a new edition is published.

A software code may be printed before the date; this indicates the version level of the software product at the time the manual was issued. Many product updates and fixes do not require manual changes, and manual corrections may be done without accompanying product changes. Therefore, do not expect a one-to-one correspondence between product updates and manual revisions.

Edition 1 64793-97002, October 1992

# **Using This Manual**

This manual introduces you to the following emulators as used with the Softkey Interface.

- HP 64793A H8/338 emulator
- HP 64793B H8/329 emulator

Throughout this documentation, the following names are used to denote the microprocessors listed in the following table of supported microprocessors.

| Model                       | Supported Microprocesorts                                                                                                    | Reffered to as                                                                                   |  |  |  |  |  |
|-----------------------------|----------------------------------------------------------------------------------------------------|--------------------------------------------------------------------------------------------------|--|--|--|--|--|
| HP 64793A (H8/338 emulator) | HD6473388CP<br>HD6433388CP<br>HD6413388CP<br>HD6473378CP<br>HD6433378CP<br>HD6413378CP                                                                 | H8/338<br>H8/338<br>H8/338<br>H8/337<br>H8/337<br>H8/337                                         |  |  |  |  |  |
|                             | HD6433368CP                                                                                                    | H8/336                                                                                           |  |  |  |  |  |
| HP 64793B (H8/329 emulator) | HD6473298P<br>HD6473298C<br>HD6433298P<br>HD6413298P<br>HD6433288P<br>HD6473278P<br>HD6473278C<br>HD6433278P<br>HD6413278P<br>HD6413278P<br>HD6413268P | H8/329<br>H8/329<br>H8/329<br>H8/329<br>H8/328<br>H8/327<br>H8/327<br>H8/327<br>H8/327<br>H8/327 |  |  |  |  |  |

For the most part, the H8/329 and H8/338 emulators all operate the same way. Differences between the emulators are described where they exist. Both the H8/329 and H8/338 emulators will be referred to as the "H8/338 emulator". In the specific instances where H8/329 emulator

differs from H8/338 emulator, it will be described as the "H8/329 emulator".

This manual:

- Shows you how to use emulation commands by executing them on a sample program and describing their results.
- Shows you how to use the emulator in-circuit (connected to a target system).
- Shows you how to configure the emulator for your development needs. Topics include: restricting the emulator to real-time execution, selecting a target system clock source.

This manual does not:

 Show you how to use every Softkey Interface command and option; the Softkey Interface is described in the Softkey Interface Reference.

## Organization

- **Chapter 1** Introduction. This chapter lists the H8/338 emulator features and describes how they can help you in developing new hardware and software.
- **Chapter 2** Getting Started. This chapter shows you how to use emulation commands by executing them on a sample program. This chapter describes the sample program and how to: load programs into the emulator, map memory, display and modify memory, display registers, step through programs, run programs, set software breakpoints, search memory for data, and use the analyzer.
- **Chapter 3** In-Circuit Emulation. This chapter shows you how to plug the emulator into a target system, and how to use the "in-circuit" emulation features.
- **Chapter 4 Configuring the Emulator.** You can configure the emulator to adapt it to your specific development needs. This chapter describes the options available when configuring the emulator and how to save and restore particular configurations.
- **Chapter 5** Using the Emulator. This chapter describes emulation topics which are not covered in the "Getting Started" chapter.

| Conventions | Example commands throughout the manual use the following conventions: |                                                                                              |  |  |  |  |  |  |
|-------------|-----------------------------------------------------------------------|----------------------------------------------------------------------------------------------|--|--|--|--|--|--|
|             | bold                                                                  | Commands, options, and parts of command syntax.                                              |  |  |  |  |  |  |
|             | bold italic                                                           | Commands, options, and parts of command syntax which may be entered by pressing softkeys.    |  |  |  |  |  |  |
|             | normal                                                                | User specified parts of a command.                                                           |  |  |  |  |  |  |
|             | \$                                                                    | Represents the HP-UX prompt. Commands which follow the "\$" are entered at the HP-UX prompt. |  |  |  |  |  |  |
|             | <return></return>                                                     | The carriage return key.                                                                     |  |  |  |  |  |  |

# Contents

## 1 Introduction to the H8/338 Emulator

2

| Introduction                                                                                                    | -1                   |
|----------------------------------------------------------------------------------------------------|----------------------|
| Purpose of the H8/338 Emulator                                                                                                    | ·1                   |
| Features of the H8/338 Emulator                                                                                                    | .3                   |
| Supported Microprocessors                                                                                                    | -3                   |
| Clock Speeds                                                                                                    | -4                   |
| Emulation Memory                                                                                                    | -4                   |
| Analysis                                                                                                    | -4                   |
| Register Display and Modification                                                                                                    | -4                   |
| Single-Step                                                                                                    | -5                   |
| Breakpoints                                                                                                    | -5                   |
| Reset Support                                                                                                    | -5                   |
| Real-Time Execution                                                                                                    | -5                   |
| Limitations, Restrictions                                                                                                    | -6                   |
| Foreground Monitor                                                                                                    | -6                   |
| Monitor Break at Sleep/Standby Mode                                                                                                    | -6                   |
| Store Condition and Trace                                                                                                    | -6                   |
| Step Command and Interrupts                                                                                                    | -6                   |
| RAM Enable Bit                                                                                                    | -6                   |
| Software Performance Measurement                                                                                                    | -6                   |
|                                                                                                    | Ű                    |
| Getting Started                                                                                                    |                      |
| Introduction                                                                                                    | -1                   |
| Before You Begin                                                                                                    | -2                   |
| Prerequisites                                                                                                    | -2                   |
| A Look at the Sample Program                                                                                                    | -2                   |
| Sample Program Assembly                                                                                                    | -6                   |
|                                                                                                    |                      |
| Linking the Sample Program                                                                                                    | .6                   |
| Linking the Sample Program       2-         Generate HP Absolute file       2-                                                                                                 | -6<br>-6             |
| Linking the Sample Program       2-         Generate HP Absolute file       2-         Entering the Softkev Interface       2-                                                 | -6<br>-6<br>-7       |
| Linking the Sample Program       2-         Generate HP Absolute file       2-         Entering the Softkey Interface       2-         From the "pmon" User Interface       2- | -6<br>-6<br>-7<br>-7 |

Contens - 1

| Softkey Driven Help                         | 9 |
|---------------------------------------------|---|
| Pod Command Help                            | 0 |
| Loading Absolute Files                      | 1 |
| Displaying Symbols                          | 2 |
| Global                                      | 2 |
| Local                                       | 2 |
| Displaying Memory in Mnemonic Format        | 3 |
| Displaying Memory with Symbols              | 4 |
| Running the Program                         | 5 |
| From Transfer Address                       | 5 |
| From Reset                                  | 5 |
| Displaying Memory Repetitively              | 6 |
| Modifying Memory                            | 6 |
| Breaking into the Monitor                   | 7 |
| Using Software Breakpoints                  | 7 |
| Enabling/Disabling Software Breakpoints     | 8 |
| Setting a Software Breakpoint               | 8 |
| Clearing a Software Breakpoint              | 0 |
| Stepping Through the Program                | 0 |
| Displaying Registers                        | 1 |
| Using the Analyzer                          | 2 |
| Specifying a Simple Trigger                 | 2 |
| Displaying the Trace                        | 3 |
| Displaying Trace with Time Count Absolute   | 4 |
| Changing the Trace Depth                    | 5 |
| H8/338 Analysis Status Qualifiers           | 6 |
| Trace Analysis Considerations               | 7 |
| How to Specify Trigger Condition            | 7 |
| Store Condition and Trace                   | 8 |
| Triggering the Analyzer by Data 2-3         | 0 |
| For a Complete Description                  | 1 |
| Exiting the Softkey Interface               | 1 |
| End Release System                          | 1 |
| Ending to Continue Later                    | 1 |
| Ending Locked from All Windows              | 1 |
| Selecting the Measurement System Display or |   |
| Another Module                              | 2 |
|                                             |   |

### 3 Using the H8/338 Emulator In-Circuit

| Installing the | Та | rge | et | Sy | /st | er | n | P | ro | b | )e |  | • |   |  | • | • | • |   | • | • | • | • | 3-2 |
|----------------|----|-----|----|----|-----|----|---|---|----|---|----|--|---|---|--|---|---|---|---|---|---|---|---|-----|
| Pin Guard      |    |     |    | •  |     |    |   |   |    |   |    |  |   | • |  |   |   |   | • |   |   |   |   | 3-2 |

| Pin Protector(H8/329 Only)                     |
|------------------------------------------------|
| Installing the Target System Probe             |
| Pin State in Background                        |
| Target System Interface (H8/338)               |
| Target System Interface (H8/329)               |
| In-Circuit Configuration Options               |
| Running the Emulator from Target Reset         |
| c c                                            |
| Configuring the Emulator                       |
| Introduction                                   |
| General Emulator Configuration                 |
| Micro-processor clock source?                  |
| Enter monitor after configuration?             |
| Restrict to real-time runs?                    |
| Memory Configuration                           |
| Mapping memory                                 |
| Emulator Pod Configuration                     |
| Processor type?                                |
| Processor operation mode?                      |
| Enable /NMI input from the target system?      |
| Enable /RES input from the target system?      |
| Reset value for stack pointer?                 |
| Debug/Trace Configuration                      |
| Break processor on write to ROM?               |
| Trace background or foreground operation? 4-10 |
| Simulated I/O Configuration                    |
| Interactive Measurement Configuration          |
| External Analyzer Configuration                |
| Saving a Configuration                         |
| Loading a Configuration                        |
| Using the Emulator                             |
| Introduction 5-1                               |
| Features Available via Pod Commands 5-2        |
| Using a Command File 5.3                       |
|                                                |

| Features Available via Pod Commands | • | • | • | • | • | • | • | • | • | • | • | • | • | • | 5-2 |
|-------------------------------------|---|---|---|---|---|---|---|---|---|---|---|---|---|---|-----|
| Using a Command File                |   |   |   | • |   |   |   |   |   |   |   |   |   |   | 5-3 |
| Debugging C Programs                |   |   |   | • |   |   |   |   |   |   |   |   |   |   | 5-4 |
| Displaying Memory with C Sources    |   |   |   |   |   |   |   |   |   |   |   |   |   |   | 5-4 |
| Displaying Trace with C Sources     |   |   |   | • |   |   |   |   |   |   |   |   |   |   | 5-4 |
| Stepping C Sources                  | • | • | • | • |   |   |   |   |   |   |   | • |   | • | 5-5 |
| Limitations, Restrictions           | • | • | • | • |   |   |   |   |   |   |   | • |   | • | 5-5 |
| Foreground Monitor                  |   |   |   |   |   |   |   |   |   |   |   |   |   |   | 5-5 |

| Sleep and Software Stand-by Mode                  |
|---------------------------------------------------|
| Store Condition and Trace                         |
| Step Command and Interrupts                       |
| RAM Enable Bit                                    |
| Software Performance Analysis                     |
| Storing Memory Contents to an Absolute File       |
| Coordinated Measurements                          |
| Register Classes and Names (H8/338 Emulator)      |
| Register Classes and Names (H8/329 Emulator) 5-13 |

# Illustrations

| Figure 1-1. HP 64793 Emulator for the H8/338 Processor |  | • | 1-2 |
|--------------------------------------------------------|--|---|-----|
| Figure 2-1. Sample Program Listing                     |  |   | 2-3 |
| Figure 2-2. Linkage Editor Subcommoand File            |  | • | 2-6 |
| Figure 2-3. Softkey Interface Display                  |  | • | 2-8 |
| Figure 3-1. Installing the Probe (H8/338 emulator)     |  | • | 3-4 |
| Figure 3-2. Installing the Probe (H8/329 emulator)     |  | • | 3-5 |

4 - Contents

# Introduction to the H8/338 Emulator

| Introduction                      | <ul> <li>The topics in this chapter include:</li> <li>Purpose of the H8/338 emulator.</li> <li>Features of the H8/338 emulator.</li> </ul>                                                                                                    |
|-----------------------------------|----------------------------------------------------------------------------------------------------|
| Purpose of the<br>H8/338 Emulator | The H8/338 emulator is designed to replace the H8/338 microprocessor<br>in your target system so you can control operation of the<br>microprocessor in your application hardware (usually referred to as the<br><i>target system</i> ). The H8/338 emulator performs just like the H8/338<br>microprocessor, but is a device that allows you to control the H8/338<br>directly. These features allow you to easily debug software before any<br>hardware is available, and ease the task of integrating hardware and<br>software. |

Introduction to the H8/338 Emulator 1-1

1

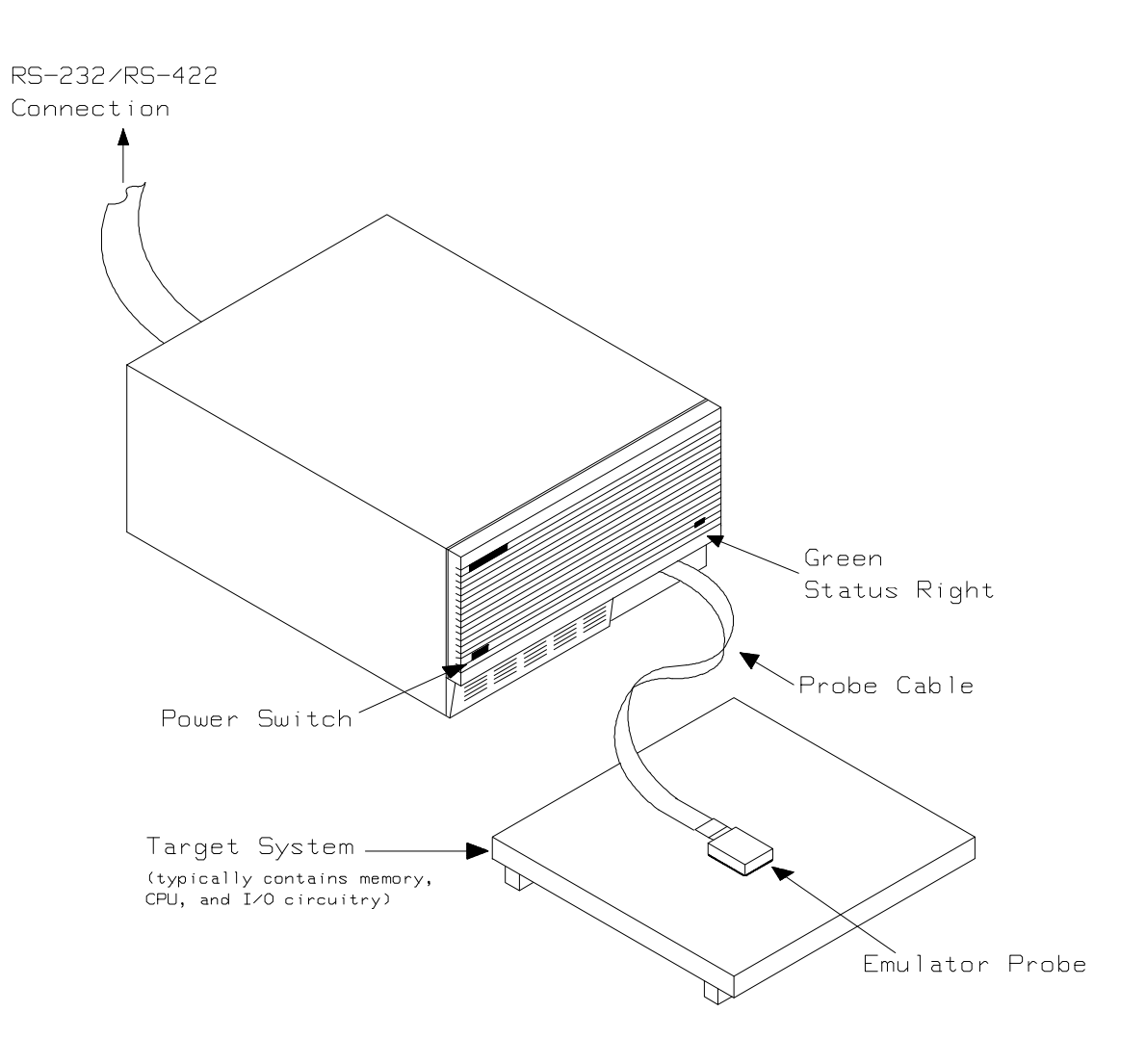

Figure 1-1. HP 64793 Emulator for the H8/338 Processor

## 1-2 Introduction to the H8/338 Emulator

# Features of the H8/338 Emulator

## Supported Microprocessors

The HP 64793A H8/338 emulator and HP 64793B H8/329 emulators support the microprocesors listed in the following table.

| Model                       | Supported Microprocessor                                                                                                    |
|-----------------------------|----------------------------------------------------------------------------------------------------|
| HP 64793A (H8/338 emulator) | HD6473388CP (H8/338)<br>HD6433388CP (H8/338)<br>HD6413388CP (H8/338)<br>HD6473378CP (H8/337)<br>HD6433378CP (H8/337)<br>HD6413378CP (H8/337)<br>HD6413378CP (H8/336)                                                               |
| HP 64793B (H8/329 emulator) | HD6473298P (H8/329)<br>HD6473298C (H8/329)<br>HD6433298P (H8/329)<br>HD6413298P (H8/329)<br>HD6433288P (H8/329)<br>HD6433278P (H8/327)<br>HD6473278C (H8/327)<br>HD6433278P (H8/327)<br>HD6413278P (H8/327)<br>HD6433268P (H8/326) |

Each model provides with an emulation probe designed for its support microprocessors. By replacing the emulation probe, the HP64793 can support processors other than its original support processors. Contact Hewlett-Packard to replace the emulation probe.

### Introduction to the H8/338 Emulator 1-3

| Clock Speeds                         | Maximum clock speed is 10 MHz (system clock).                                                                                                    |
|--------------------------------------|----------------------------------------------------------------------------------------------------|
| Emulation Memory                     | The HP64793 H8/338 emulator is used with the following Emulation Memory Card.                                                                                                    |
|                                      | ■ HP 64725A 128K byte Emulation Memory Card                                                                                                    |
|                                      | The emulation memory can be configured into 128 byte blocks. A maximum of 16 ranges can be configured as emulation RAM(eram), emulation ROM(erom), target system RAM(tram), target system ROM(trom), or guarded memory(grd). The H8/338 emulator will attempt to break to the emulation monitor upon accessing guarded memory, additionally, you cam configure the emulator to break to the emulation monitor upon performing a write to ROM(which will stop a runaway program). |
| Analysis                             | The HP64793 H8/338 emulator is used with one of the following analyzers which allows you to trace code execution and processor activity.                                                                                                    |
|                                      | <ul> <li>HP 64703 64-channel Emulation Bus Analyzer and<br/>16-channel State/Timing Analyzer</li> </ul>                                                                                                    |
|                                      | ■ HP 64704 80-channel Emulation Bus Analyzer                                                                                                    |
|                                      | ■ HP 64706 48-channel Emulation Bus Analyzer                                                                                                    |
|                                      | The Emulation Bus Analyzer monitors the emulation processor using<br>an internal analysis bus. The HP64703 64-channel Emulation Bus<br>Analyzer and 16-channel State/Timing Analyzer allows you to probe<br>up to 16 different lines in your target system.                                                                                                    |
| Register Display and<br>Modification | You can display or modify the H8/338 internal register contents. This includes the ability to modify the program counter (PC) value so you can control where the emulator begins executing a target system program.                                                                                                    |

1-4 Introduction to the H8/338 Emulator

| Single-Step         | You can direct the emulation processor to execute a single instruction<br>or a specified number of instructions.                                                                                                    |
|---------------------|----------------------------------------------------------------------------------------------------|
| Breakpoints         | You can set the emulator/analyzer interaction so the emulator will<br>break to the monitor program when the analyzer finds a specific state,<br>allowing you to perform post-mortem analysis of the program<br>execution.                                                                                                    |
|                     | You can also define software breakpoints in your program. The<br>emulator uses an H8/338 special code to provide software breakpoints;<br>This special code (5770 hexadecimal) is H8/338 undefined instruction.<br>When you define a software breakpoint, the emulator places the special<br>code at the specified address; after the special code causes emulator<br>execution to break out of the user program (into the monitor), the<br>emulator replaces the original opcode. See the "Using Software<br>Breakpoints" section of the "Getting Started" chapter for more<br>information. |
| Reset Support       | The emulator can be reset from the emulation system under your control; or your target system can reset the emulation processor.                                                                                                    |
| Real-Time Execution | Real-time signifies continuous execution of your program at full rated<br>processor speed without interference from the emulator. (Such<br>interference occurs when the emulator temporarily breaks into the<br>monitor so that it can access register contents or target system<br>memory.) Emulator features performed in real time include: running<br>and analyzer tracing. Emulator features not performed in real time<br>include: display or modify target system memory; load/dump target<br>system memory; and display or modify registers, and single step.                        |

# Limitations, Restrictions

| Foreground Monitor                     | Foreground Monitor is not supported for the H8/338 emulator.                                                                                                    |  |
|----------------------------------------|----------------------------------------------------------------------------------------------------|--|
| Monitor Break at<br>Sleep/Standby Mode | When the emulator breaks into the emulation monitor, sleep or software standby mode is released.                                                                                                    |  |
| Store Condition and<br>Trace           | Disassembling of program execution in the trace list may not be<br>accurate when the emulation analyzer is used with store condition.<br>Refer to chapter 2 of this manual for more information.                                                          |  |
| Step Command and<br>Interrupts         | Step execution cannot be performed in the following cases.                                                                                                    |  |
|                                        | <ul> <li>When the emulator is in the monitor and a suspended interrupt is existed.</li> <li>When the emulator is in the monitor and a level sensed interrupt is existed (including interrupts from internal I/O device).</li> </ul>                       |  |
|                                        | Refer to Chapter 5 of this manual.                                                                                                    |  |
| RAM Enable Bit                         | The internal RAM of H8/338 processor can be enabled/disabled by RAME (RAM enable bit). However, once you map the internal RAM area to emulation RAM, the emulator still accesses emulation RAM even if the internal RAM is disabled by RAME.              |  |
| Software<br>Performance<br>Measurement | Program Activity Measurement using the Software Performance<br>Measurement Tool (SPMT) is valid only for H8/338 internal ROM<br>area. (that is, 0 hex through 3fff hex.) Outside this area, the result of<br>Program Activity Measurement is not reliable |  |

1-6 Introduction to the H8/338 Emulator

# 2

# **Getting Started**

## Introduction

This chapter will lead you through a basic, step by step tutorial designed to familiarize you with the use of the H8/338 emulator with the Softkey Interface.

This chapter will:

- Tell you what must be done before you can use the emulator as shown in the tutorial examples.
- Describe the sample program used for this chapter's example.

This chapter will show you how to:

- Start up the Softkey Interface.
- Load programs into emulation and target system memory.
- Enter emulation commands to view execution of the sample program.

# **Before You Begin**

| Prerequisites                   | Before beginning the tutorial presented in this chapter, you must have completed the following tasks:                                                                                                    |
|---------------------------------|----------------------------------------------------------------------------------------------------|
|                                 | 1. Connected the emulator to your computer. The <i>HP 64700</i><br><i>Series Installation/Service</i> manual show you how to do this.                                                                                                    |
|                                 | 2. Installed the Softkey Interface software on your computer.<br>Refer to the <i>HP 64700 Series Installation/Service</i> manual for instructions on installing software.                                                                                                    |
|                                 | <ol> <li>In addition, you should read and understand the concepts of<br/>emulation presented in the <i>Concepts of Emulation and</i><br/><i>Analysis</i> manual. The <i>Installation/Service</i> manual also covers<br/>HP64700 system architecture. A brief understanding of these<br/>concepts may help avoid questions later.</li> </ol> |
|                                 | You should read the <i>Softkey Interface Reference</i> manual to learn how to use the Softkey Interface in general. For the most part, this manual contains information specific to the H8/338 emulator.                                                                                                    |
| A Look at the Sample<br>Program | The sample program used in this chapter is listed in figure 2-1. The program emulates a primitive command interpreter. The sample program is shipped with the Softkey Interface and may be copied from                                                                                                    |

the following location.

**Data Declarations** 

Msg\_A,Msg\_B, and Msg\_I.

/usr/hp64000/demo/emul/hp64793/cmd\_rds.src

The "Table" section defines the messages used by the program to respond to various command inputs. These messages are labeled

2-2 Getting Started

|                | .GLOBAL<br>.GLOBAL | Init,Msgs,Cmd_Input<br>Msg_Dest          |
|----------------|--------------------|------------------------------------------|
| Msqs           | .SECTION           | Table,DATA                               |
| Msg_A          | .SDATA             | "THIS IS MESSAGE A"                      |
| Msg_B<br>Msq I | . SDATA<br>. SDATA | "THIS IS MESSAGE B"<br>"INVALID COMMAND" |
| End_Msgs       |                    |                                          |

|                                                                                    | .SECTION                                | Prog,CODE                               |
|------------------------------------------------------------------------------------|-----------------------------------------|-----------------------------------------|
| ; * * * * * * * * * * * * * * *                                                    | * * * * * * * * * * * * * * * * * *     | * * * * * * * * * * * * * * * * * * * * |
| <pre>;* Set up the S ;************************************</pre>                   | Stack Pointer                           | * * * * * * * * * * * * * * * * * * * * |
| Init                                                                               | MOV.W                                   | #Stack,R7                               |
| ;************                                                                      | *************************************** | * * * * * * * * * * * * * * * * * * * * |
| ;* Clear previou<br>;************                                                  | 15                                      | * * * * * * * * * * * * * * * * * * * * |
| Clear                                                                              | MOV.B                                   | #H'00,ROL                               |
| • * * * * * * * * * * * * * * *                                                    | MOV.B                                   | RUL,@CMA_Input                          |
| * Bood commond                                                                     | input byto If                           | no command had been                     |
| <pre>/* Read Command /* entered, cont ;************************************</pre>  | tinue to scan for                       | it.                                     |
| Scan                                                                               | MOV.B                                   | @Cmd Input, R2L                         |
|                                                                                    | CMP.B                                   | #H'00,R2L                               |
|                                                                                    | BEQ                                     | Scan                                    |
| ; * * * * * * * * * * * * * * *                                                    | ******                                  | * * * * * * * * * * * * * * * * * * * * |
| ;* A command has                                                                   | been entered.                           | Check if it is                          |
| ;* command A, co                                                                   | ommand B, or inva                       | alid command.                           |
| ;************                                                                      | **************                          | ******                                  |
| Exe_Cmd                                                                            | CMP.B                                   | #H'41,R2L                               |
|                                                                                    | BEQ                                     | Cmd_A                                   |
|                                                                                    | CMP.B                                   | THI 42, RZL                             |
|                                                                                    | DEQ                                     | Cmd I                                   |
| ; * * * * * * * * * * * * * * *                                                    | ******                                  | *****                                   |
| ;* Command A is                                                                    | entered. R3L= t                         | he number of bytes                      |
| <pre>;* in message A. ;* Jump to the r :************************************</pre> | R4 = location<br>coutine which wri      | of the message.<br>tes the message.     |
| Cmd A                                                                              | MOV. B                                  | #Msg B-Msg A.R31                        |
| olina_11                                                                           | MOV.W                                   | #Msg A,R4                               |
|                                                                                    | BRA                                     | Write_Msg                               |
| ; * * * * * * * * * * * * * * *                                                    | * * * * * * * * * * * * * * * * * *     | * * * * * * * * * * * * * * * * * * * * |
| <pre>;* Command B is ;************************************</pre>                   | entered.                                | ****                                    |
| Cmd B                                                                              | MOV.B                                   | #Msg I-Msg B.R3L                        |
|                                                                                    | MOV.W                                   | #Msg B,R4                               |
|                                                                                    | BRA                                     | Write_Msg                               |
| ; * * * * * * * * * * * * * * *                                                    | * * * * * * * * * * * * * * * * *       | * * * * * * * * * * * * * * * * * * * * |
| ;* An invalid co                                                                   | mmand is entered                        | l.<br>**********                        |
| Cmd T                                                                              | MOV B                                   | #End Msas-Msa T.R3T.                    |
| 5                                                                                  | MOV.W                                   | #Msg I,R4                               |
|                                                                                    |                                         |                                         |

Figure 2-1. Sample Program Listing

| ;**********                     | * * * * * * * * * * * * * * * *        | * * * * * * * * * * * * * * * * * * * * |
|---------------------------------|----------------------------------------|-----------------------------------------|
| ;* The destinat                 | ion area is clea                       | red.                                    |
| ;**********                     | * * * * * * * * * * * * * * * *        | * * * * * * * * * * * * * * * * * * * * |
| Write_Msg                       | MOV.W                                  | #Msg_Dest,R5                            |
| Clear_Old                       | MOV.B                                  | #h'20,R6L                               |
| Clear_Loop                      | MOV.B                                  | RUL,@R5                                 |
|                                 | ADDS.W                                 | #1,R5                                   |
|                                 | DEC.B                                  | RoL<br>Clear Leep                       |
| : * * * * * * * * * * * * * * * | DNC<br>************                    | **************************************  |
| ;* Message is w                 | ritten to the de                       | stination                               |
| ;********                       | ****                                   | * * * * * * * * * * * * * * * * * * * * |
|                                 | MOV.W                                  | #Msg_Dest,R5                            |
| Write_Loop                      | MOV.B                                  | @R4+,R6L                                |
|                                 | MOV.B                                  | R6L,@R5                                 |
|                                 | ADDS.W                                 | #1,R5                                   |
|                                 | DEC.B                                  | R3L<br>Weite Leen                       |
| *****                           | BNL<br>**************                  | Write_Loop<br>*****                     |
| ;* Go back and                  | scan for next co                       | mmand.                                  |
| ;*****                          | ****                                   | * * * * * * * * * * * * * * * * * * * * |
|                                 | BRA                                    | Clear                                   |
|                                 |                                        |                                         |
|                                 | .SECTION                               | Data,COMMON                             |
| * Command innu                  | $+$ $h_{v}$ $+$ $a$                    |                                         |
| :**************                 | ************************************** | * * * * * * * * * * * * * * * * * * * * |
| ,<br>Cmd Input                  | .RES.B                                 | 1                                       |
|                                 | .RES.B                                 | 1                                       |
| ;*********                      | * * * * * * * * * * * * * * * *        | * * * * * * * * * * * * * * * * * * * * |
| ;* Destination ;*********       | of the command m<br>******             | essages.<br>********                    |
| Msg_Dest<br>Stack               | .RES.W                                 | H'7f                                    |
|                                 | END                                    | Tnit                                    |

### Figure 2-1. Sample Program Listing (Cont'd)

### Initialization

The program instruction at the **Init** label initializes the stack pointer.

### **Reading Input**

The instruction at the **Clear** label clears any random data or previous commands from the **Cmd\_Input** byte. The **Scan** loop continually reads the **Cmd\_Input** byte to see if a command is entered (a value other than 0 hex).

2-4 Getting Started

#### **Processing Commands**

When a command is entered, the instructions from **Exe\_Cmd** to **Cmd\_A** determine whether the command was "A", "B", or an invalid command.

If the command input byte is "A" (ASCII 41 hex), execution is transferred to the instructions at **Cmd\_A**.

If the command input byte is "B" (ASCII 42 hex), execution is transferred to the instructions at **Cmd\_B**.

If the command input byte is neither "A" nor "B", an invalid command has been entered, and execution is transferred to the instructions at **Cmd\_I**.

The instructions at **Cmd\_A**, **Cmd\_B**, and **Cmd\_I** each load register R3L with the length of the message to be displayed and register R4 with the starting location of the appropriate message. Then, execution transfers to **Write\_Msg** which writes the appropriate message to the destination location, **Msg\_Dest**.

Prior to writing the message, **Clear\_Old** clears the destination area. After the message is written, the program branches back to read the next command.

#### The Destination Area

The "Data" section declares memory storage for the command input byte, the destination area, and the stack area.

# Sample Program<br/>AssemblyThe sample program is written for and assembled with the HP 64876<br/>H8/300 Assembler/Linkage Editor. The sample program was<br/>assembled with the following command (which assumes that

### /usr/hp64000/bin is defined in the PATH environment variable).

\$ h83asm -debug cmd\_rds.src <RETURN>

## Linking the Sample Program

The sample program can be linked with following command and generates the absolute file. The contents of "cmd\_rds.k" linkage editor subcommand file is shown in figure 2-2.

\$ h8lnk -subcommand=cmd\_rds.k
<RETURN>

debug input cmd\_rds start Prog(1000),Table(2000),Data(0fc00) print cmd\_rds output cmd\_rds exit

### Figure 2-2. Linkage Editor Subcommoand File

# Generate HPTo generate HP Absolute file for the Softkey Interface, you need to useAbsolute file"h83cnvhp" absolute file format converter program. The h8cnvhp<br/>converter is provided with HP 64876 H8/300 Assembler/Linkage

Editor. To generate HP Absolute file, enter following command:

\$ h83cnvhp cmd\_rds <RETURN>

You will see that cmd\_rds.X, cmd\_rds.L, and cmd\_rds.A are generated. These are sufficient throughout this chapter.

Note

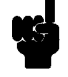

You need to specify "debug" command line option to both assembler and linker command to generate local symbol information. Otherwise, you will see the warning message when file format converter **h83cnvhp** is executed. And no local symbol file will be generated. The "debug" option for the assembler and linker direct to include local symbol information to the object file.

2-6 Getting Started

| Entering the<br>Softkey Interface | If you have installed your emulator and Softkey Interface software as directed in the <i>HP 64700 Series Emulators Softkey Interface Installation Notice</i> , you are ready to enter the interface. The Softkey Interface can be entered through the <b>pmon</b> User Interface Software or from the HP-UX shell. |
|-----------------------------------|----------------------------------------------------------------------------------------------------|
| From the "pmon"<br>User Interface | If <b>/usr/hp64000/bin</b> is specified in your PATH environment variable, you can enter the <b>pmon</b> User Interface with the following command.                                                                                                    |
|                                   | \$ pmon <return></return>                                                                                                    |
|                                   | If you have not already created a measurement system for the H8/338 emulator, you can do so with the following commands. First you must initialize the measurement system with the following command.                                                                                                    |
|                                   | MEAS_SYS msinit <return></return>                                                                                                    |
|                                   | After the measurement system has been initialized, enter the configuration interface with the following command.                                                                                                    |
|                                   | msconfig <return></return>                                                                                                    |
|                                   | To define a measurement system for the H8/338 emulator, enter:                                                                                                    |
|                                   | <b>make_sys</b> emh8338 <return></return>                                                                                                    |
|                                   | Now, to add the emulator to the measurement system, enter:                                                                                                    |
|                                   | <b>add</b> <module_number> <b>naming_it</b> h8338<br/><return></return></module_number>                                                                                                    |
|                                   | Enter the following command to exit the measurement system configuration interface.                                                                                                    |
|                                   | end <return></return>                                                                                                    |
|                                   | If the measurement system and emulation module are named<br>"emh8338" and "h8338" as shown above, you can enter the emulation<br>system with the following command:                                                                                                    |
|                                   | emh8338 default h8338 <return></return>                                                                                                    |
|                                   |                                                                                                    |

If this command is successful, you will see a display similar to figure 2-3. The status message shows that the default configuration file has been loaded. If the command is not successful, you will be given an error message and returned to the **pmon** User Interface. Error messages are described in the *Softkey Interface Reference* manual.

For more information on creating measurements systems, refer to the *Softkey Interface Reference* manual.

# **From the HP-UX Shell** If /usr/hp64000/bin is specified in your PATH environment variable, you can also enter the Softkey Interface with the following command.

\$ emul700 <emul\_name> <RETURN>

The "emul\_name" in the command above is the logical emulator name given in the HP 64700 emulator device table (/usr/hp64000/etc/64700tab).

| HP64793-19031 A.04.00 250ct92<br>H8/338 EMULATION SERIES 64700                                                                                                    |
|----------------------------------------------------------------------------------------------------|
| A Hewlett-Packard Software Product<br>Copyright Hewlett-Packard Co. 1992                                                                                                    |
| All Rights Reserved. Reproduction, adaptation, or translation without prior written permission is prohibited, except as allowed under copyright laws.                                                                                                    |
| RESTRICTED RIGHTS LEGEND                                                                                                    |
| Use , duplication , or disclosure by the Government is subject to<br>restrictions as set forth in subparagraph (c) (1) (II) of the Rights<br>in Technical Data and Computer Software clause at DFARS52.227-7013.<br>HEWLETT-PACKARD Company , 3000 Hanover St. , Palo Alto, CA94304-1181 |
| STATUS: Loaded configurationfileR                                                                                                    |
| run trace step display modify break endETC                                                                                                    |

Figure 2-3. Softkey Interface Display

2-8 Getting Started

| Using the Default<br>Configuration | If this command is successful, you will see a display similar to figure 2-3. The status message shows that the default configuration file has been loaded. If the command is not successful, you will be given an error message and returned to the HP-UX prompt. Error messages are described in the <i>Softkey Interface Reference</i> manual.<br>The default emulator configuration is used with the following examples. In the case of H8/338 emulator, the address range 0 hex through 3fff hex is mapped as emulation ROM and fd80 hex through ff7f hex as emulation RAM. In the case of H8/325 emulator, the address range 0 hex through 7fff hex as emulation RAM. |
|------------------------------------|----------------------------------------------------------------------------------------------------|
| On-Line Help                       | There are two ways to access on-line help in the Softkey Interface. The first is by using the Softkey Interface help facility. The second method                                                                                                    |
|                                    | help information.                                                                                                    |
| Softkey Driven Help                | To access the Softkey Interface on-line help information, type either "help" or "?" on the command line; you will notice a new set of softkeys. By pressing one of these softkeys and <return>, you can cause information on that topic to be displayed on your screen. For example, you can enter the following command to access "system command" help information.</return>                                                                                                    |
|                                    | ? <b>system_commands</b> <return></return>                                                                                                    |
|                                    | The help information is scrolled on to the screen. If there is more than<br>a screenful of information, you will have to press the space bar to see<br>the next screenful, or the <return> key to see the next line, just as<br/>you do with the HP-UX <b>more</b> command. After all the information on<br/>the particular topic has been displayed (or after you press "q" to quit<br/>scrolling through information), you are prompted to press <return><br/>to return to the Softkey Interface.</return></return>                                                                                                    |

```
---SYSTEM COMMANDS---
                                 displays the possible help files
?
                                displays the possible help files
fork a shell (specified by shell variable SH)
help
!<shell cmd>
                                 fork a shell and execute a shell command
cd <directory>
                                 change the working directory
                                print the working directory
change the working symbol - the working symbol also
pwd
cws <SYMB>
                                    gets updated when displaying local symbols and displaying memory mnemonic
                                print the working symbol
execute a command file passing parameters pl, p2, p3
pws
<FILE> p1 p2 p3 ...
log_commands to <FILE>
                                 logs the next sequence of commands to file <FILE>
                                 discontinue logging commands get the "logical" name of this module (see 64700tab)
log_commands off
name_of_module
 --More--(20%)
```

## **Pod Command Help**

To access the emulator's firmware resident Terminal Interface help information, you can use the following commands.

```
display pod_command <RETURN>
pod_command 'help m' <RETURN>
```

The command enclosed in string delimiters (", ', or ^) is any Terminal Interface command, and the output of that command is seen in the pod\_command display. The Terminal Interface help (or ?) command may be used to provide information on any Terminal Interface command or any of the emulator configuration options (as the example command above shows).

2-10 Getting Started

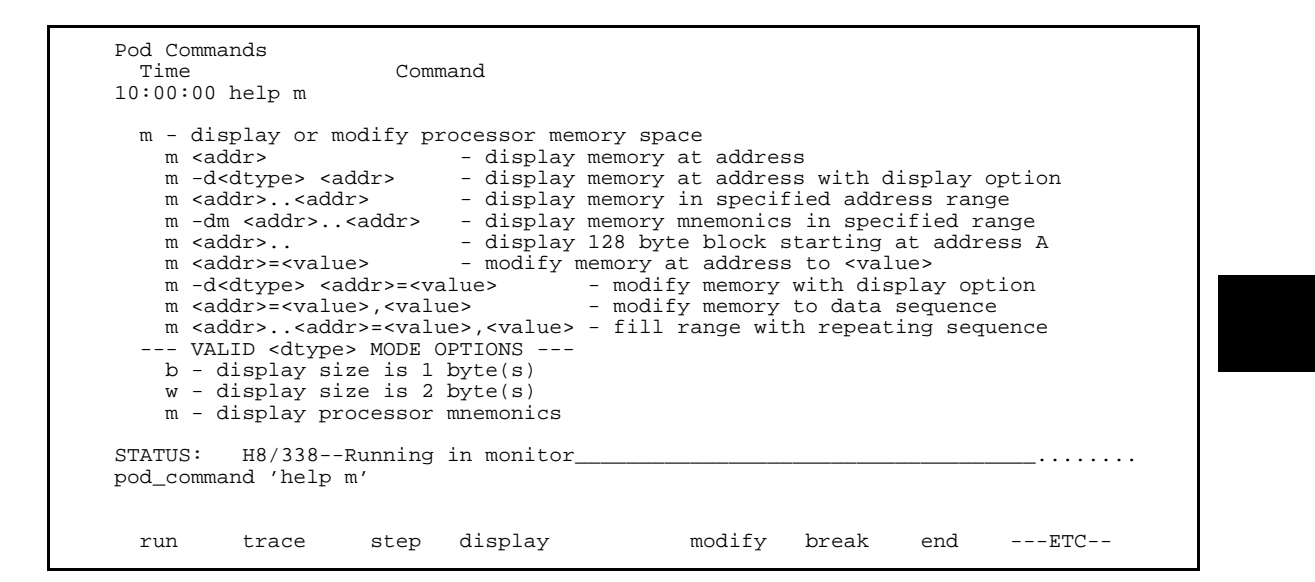

## Loading Absolute Files

The "load" command allows you to load absolute files into emulation or target system memory. If you wish to load only that portion of the absolute file that resides in memory mapped as emulation RAM or ROM, use the "load emul\_mem" syntax. If you wish to load only the portion of the absolute file that resides in memory mapped as target RAM, use the "load user\_mem" syntax. If you want both emulation and target memory to be loaded, do not specify "emul\_mem" or "user\_mem". For example:

load cmd\_rds <RETURN>

Normally, you will configure the emulator and map memory before you load the absolute file; however, the default configuration is sufficient for the sample program.

# Displaying Symbols

When you load an absolute file into memory (unless you use the "nosymbols" option), symbol information is loaded. Both global symbols and symbols that are local to a source file can be displayed.

**Global** To display global symbols, enter the following command.

### display global\_symbols <RETURN>

Listed are: address ranges associated with a symbol.

| Static symbols<br>Symbol name<br>Cmd_Input<br>Init<br>Msg_Dest | Address r<br>FC00<br>1000<br>FC02 | ange Sec | gment | <br>Offset<br>0000<br>0000<br>0002 |
|----------------------------------------------------------------|-----------------------------------|----------|-------|------------------------------------|
| Filename symbols<br>Filename<br>cmd_rds.src                    |                                   |          |       | <br>                               |
|                                                                |                                   |          |       |                                    |
| STATUS: H8/338-                                                | -Running in monitor               |          |       | <br>R                              |

Local

When displaying local symbols, you must include the name of the source file in which the symbols are defined. For example,

display local\_symbols\_in
cmd\_rds.src: <RETURN>

2-12 Getting Started

| lear lear          | 1004                | 0004 |
|--------------------|---------------------|------|
| lear_Loop          | 1038                | 0038 |
| lear_01d           | 1036                | 0036 |
| Cmd_A              | 101C                | 001C |
| Cmd_B              | 1024                | 0024 |
| Cmd_I              | 102C                | 002C |
| Cmd_Input          | FC00                | 0000 |
| Data               | FC00                | 0000 |
| END_Msgs           | 00002031            |      |
| Exe_Cmd            | 1012                | 0012 |
| Init               | 1000                | 0000 |
| lsq A              | 2000                | 0000 |
| lsa B              | 2011                | 0011 |
| Isq Dest           | FC02                | 0002 |
| lsg_I              | 2022                | 0022 |
| STATUS: cws: cmd_r | ds.src:             | R    |
| display local_symb | ols_in cmd_rds.src: |      |

# Displaying Memory in Mnemonic Format

You can display, in mnemonic format, the absolute code in memory. For example, to display the memory of the "cmd\_rds" program,

### display memory Init mnemonic <RETURN>

Notice that you can use symbols when specifying expressions. The global symbol **Init** is used in the command above to specify the starting address of the memory to be displayed.

| 1000       | 7907FF80         | MOV.W #FD80,R7  |  |   |
|------------|------------------|-----------------|--|---|
| 1004       |                  | MOV.B #00,RUL   |  |   |
| 1000       | 6A0AFE80         | MOV B @FC00 P21 |  |   |
| 100A       | AAAA             | CMP B #00 R2L   |  |   |
| 1010       | 47F8             | BEO 100A        |  |   |
| 1012       | AA41             | CMP.B #41,R2L   |  |   |
| 1014       | 4706             | BEQ 101C        |  |   |
| 1016       | AA42             | CMP.B #42,R2L   |  |   |
| 1018       | 470A             | BEQ 1024        |  |   |
| 101A       | 4010             | BRA 102C        |  |   |
| 101C       | FB11             | MOV.B #11,R3L   |  |   |
| 101E       | 79041100         | MOV.W #2000,R4  |  |   |
| 1022       | 400E             | BRA 1032        |  |   |
| 1024       | FBLL<br>70041111 | MOV.B #II,R3L   |  |   |
| 1020       | /9041111         | MOV.W #2011,R4  |  |   |
| STATUS: H  | 8/338Runn        | ing in monitor  |  | R |
| display me | morv Init m      | nemonic         |  |   |
|            | - 1              |                 |  |   |

# Displaying Memory with Symbols

You can include symbol information in memory display.

set symbols on <RETURN>

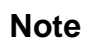

The "**set**" command is effective only to the window which the command is invoked. When you access the emulator from multiple windows, you need to use the command at each window.

2-14 Getting Started

```
Memory :mnemonic :file = cmd_rds.src:
   address label
                            data
      1000
               :Init
                            7907FF80
                                        MOV.W #FD00,R7
      1004
            cmd_rd:Clear F800
                                        MOV.B #00,ROL
      1006
                            6A88FE80
                                        MOV.B ROL,@:Cmd_Input
      100A
           cmd_rds:Scan
                           6A0AFE80
                                        MOV.B @:Cmd_Input,R2L
      100E
                           AA00
                                        CMP.B #00,R2L
      1010
                            47F8
                                        BEQ cmd_rds.src:Scan
      1012 cmd_:Exe_Cmd AA41
                                        CMP.B #41,R2L
      1014
                            4706
                                        BEQ cmd_rds.sr:Cmd_A
      1016
                           AA42
                                        CMP.B #42,R2L
      1018
                            470A
                                        BEQ cmd_rds.sr:Cmd_B
      101A
                            4010
                                        BRÃ cmd_rds.sr:Cmd_I
      101C cmd_rd:Cmd_A
                           FB11
                                        MOV.B #11,R3L
                                        MOV.B #11,R3L
MOV.W #2000,R4
BRA cmd_rd:Write_Msg
MOV.B #11,R3L
MOV.W #2011,R4
      101E
                            79041100
      1022
                           400E
      1024 cmd_rd:Cmd_B FB11
                           79041111
      1026
STATUS: H8/338--Running in monitor_
                                                                             _...R....
set symbols on
 run
                    step display
                                                modify break
                                                                   end
                                                                           ---ETC--
          trace
```

| Running the<br>Program   | The "run" command lets you execute a program in memory. Entering<br>the "run" command by itself causes the emulator to begin executing at<br>the current program counter address. The "run from" command allows<br>you to specify an address at which execution is to start.<br>The "run from transfer_address" command specifies that the emulator<br>start executing at a previously defined "start address". Transfer<br>addresses are defined in assembly language source files with the .END<br>assembler directive (i.e., pseudo instruction). For example, the sample<br>program defines the address of the label <b>Init</b> as the transfer address.<br>The following command will cause the emulator to execute from the<br>address of the <b>Init</b> label. |  |  |  |  |  |  |
|--------------------------|----------------------------------------------------------------------------------------------------|--|--|--|--|--|--|
| From Transfer<br>Address |                                                                                                    |  |  |  |  |  |  |
|                          | <pre>run from transfer_address <return></return></pre>                                                                                                    |  |  |  |  |  |  |
| From Reset               | The "run from reset" command specifies that the emulator begin<br>executing from target system reset (see "Running From Reset" section<br>in the "In-Circuit Emulation" chapter).                                                                                                    |  |  |  |  |  |  |

# Displaying Memory Repetitively

You can display memory locations repetitively so that the information on the screen is constantly updated. For example, to display the **Msg\_Dest** locations of the sample program repetitively (in blocked byte format), enter the following command.

display memory Msg\_Dest repetitively
blocked bytes <RETURN>

## **Modifying Memory**

The sample program simulates a primitive command interpreter. Commands are sent to the sample program through a byte sized memory location labeled **Cmd\_Input**. You can use the modify memory feature to send a command to the sample program. For example, to enter the command "A" (41 hex), use the following command.

modify memory Cmd\_Input bytes to 41h
<RETURN>

Or:

| address      | data    | a     | :he   | ex    |     |    |    |    |   |   |   | as | ci | Ĺ |   |    |
|--------------|---------|-------|-------|-------|-----|----|----|----|---|---|---|----|----|---|---|----|
| FC02-09      | 54      | 48    | 49    | 53    | 20  | 49 | 53 | 20 | Т | Η | Ι | S  |    | Ι | S |    |
| FC0A-11      | 4D      | 45    | 53    | 53    | 41  | 47 | 45 | 20 | М | Е | S | S  | Α  | G | Е |    |
| FC12-19      | 41      | 00    | 00    | 00    | 00  | 00 | 00 | 00 | A |   |   |    |    |   |   | •  |
| FC1A-21      | 00      | 00    | 00    | 00    | 00  | 00 | 00 | 00 |   |   | • | •  |    |   |   | •  |
| FC22-29      | 00      | 00    | 00    | 00    | 00  | 00 | 00 | 00 |   |   |   |    |    |   |   | •  |
| FC2A-31      | 00      | 00    | 00    | 00    | 00  | 00 | 00 | 00 |   |   | • | •  |    |   |   | •  |
| FC32-39      | 00      | 00    | 00    | 00    | 00  | 00 | 00 | 00 |   | • | • | •  | •  | • |   | •  |
| FC3A-41      | 00      | 00    | 00    | 00    | 00  | 00 | 00 | 00 |   |   | • | •  |    |   |   | •  |
| FC42-49      | 00      | 00    | 00    | 00    | 00  | 00 | 00 | 00 |   |   | • | •  |    |   |   | •  |
| FC4A-51      | 00      | 00    | 00    | 00    | 00  | 00 | 00 | 00 |   | • | • | •  | •  | • |   | •  |
| FC52-59      | 00      | 00    | 00    | 00    | 00  | 00 | 00 | 00 |   |   | • | •  |    |   |   | •  |
| FC5A-61      | 00      | 00    | 00    | 00    | 00  | 00 | 00 | 00 |   |   | • | •  |    |   |   | •  |
| FC62-69      | 00      | 00    | 00    | 00    | 00  | 00 | 00 | 00 |   |   | • | •  |    |   |   | •  |
| FC6A-71      | 00      | 00    | 00    | 00    | 00  | 00 | 00 | 00 |   |   | • | •  |    |   |   | •  |
| FC72-79      | 00      | 00    | 00    | 00    | 00  | 00 | 00 | 00 |   |   | • | •  |    |   |   | •  |
| FC7A-81      | 00      | 00    | 00    | 00    | 00  | 00 | 00 | 00 | • | • | • | •  | •  | · | · | •  |
| STATUS: H8/  | 338Ru   | nninc | user  | proq  | ram |    |    |    |   |   |   |    |    |   |   | .R |
| modify memor | y Cmd_I | nput  | bytes | to 41 | 1h  |    |    |    |   |   |   |    |    |   |   |    |
| -            |         | -     | -     |       |     |    |    |    |   |   |   |    |    |   |   |    |

2-16 Getting Started

|                               | <b>modify memory</b> Cmd_Input <b>string</b> to<br>'A' <return><br/>After the memory location is modified, the repetitive memory display<br/>shows that the "Command A entered" message is written to the<br/>destination locations.</return>                                                                        |
|-------------------------------|----------------------------------------------------------------------------------------------------|
| Breaking into the<br>Monitor  | The "break" command allows you to divert emulator execution from<br>the user program to the monitor. You can continue user program<br>execution with the "run" command. To break emulator execution from<br>the sample program to the monitor, enter the following command.<br><b>break</b> <return></return>        |
| Using Software<br>Breakpoints | Software breakpoints are provided with an H8/338 special code; This special code (5770 hexadecimal) is H8/338 undefined instruction.                                                                                                    |
| •                             | When you define or enable a software breakpoint, the emulator will<br>replace the opcode at the software breakpoint address with the special<br>code.                                                                                                    |
| Note                          | You must set software breakpoints only at memory locations which<br>contain instruction opcodes (not operands or data). If a software<br>breakpoint is set at a memory location which is not an instruction<br>opcode, the software breakpoint instruction will never be executed and<br>the break will never occur. |

Getting Started 2-17

## Note

Because software breakpoints are implemented by replacing opcodes with the special code, you cannot define software breakpoints in target ROM.

When software breakpoints are enabled and emulator detects a fetching the special code (5770 hexadecimal), it generates a break to background request which as with the "processor break" command. Since the system controller knows the locations of defined software breakpoints, it can determine whether the special code is software breakpoints or opcode in your target program.

If it is a software breakpoint, execution breaks to the monitor, and the special code is replaced by the original opcode. A subsequent run or step command will execute from this address.

If the special code is opcode of your target program, execution still breaks to the monitor, and an "Undefined software breakpoint" status message is displayed.

When software breakpoints are disabled, the emulator replaces the special code with the original opcode.

Up to 32 software breakpoints may be defined.

## Enabling/Disabling Software Breakpoints

When you initially enter the Softkey Interface, software breakpoints are disabled. To enable the software breakpoints feature, enter the following command.

# modify software\_breakpoints enable <RETURN>

When software breakpoints are enabled and you set a software breakpoint, the H8/338 special code (5770 hexadecimal) will be placed at the address specified. When the special code is executed, program execution will break into the monitor.

# Setting a Software<br/>BreakpointTo set a software breakpoint at the address of the Cmd\_A label, enter<br/>the following command.

2-18 Getting Started

# modify software\_breakpoints set Cmd A <RETURN>

Notice that when using local symbols in expressions, the source file in which the local symbol is defined must be included.

After the software breakpoint has been set, enter the following command to display memory and see if the software breakpoint was correctly inserted.

```
display memory Init memonic <RETURN>
```

Memory :mnemonic :file = cmd\_rds.src: data address label 1000 :Tnit 7907FF80 MOV.W #FF80,R7 MOV.B #00,ROL 1004 cmd\_rd:Clear F800 6A88FE80 1006 MOV.B R0L,@:Cmd\_Input cmd\_rds:Scan 6A0AFE80 MOV.B @:Cmd\_Input,R2L 100A CMP.B #00,R2L 100E AA00 1010 47F8 BEQ cmd\_rds.src:Scan cmd\_:Exe\_Cmd AA41 1012 CMP.B #41,R2L BEQ cmd\_rds.sr:Cmd\_A 1014 4706 1016 AA42 CMP.B #42,R2L 1018 470A BEQ cmd\_rds.sr:Cmd\_B 101A 4010 BRA cmd\_rds.sr:Cmd\_I 101C cmd\_rd:Cmd\_A 5770 Illegal Opcode 101E 79041100 MOV.W #1100,R4 1022 400E BRA cmd\_rd:Write\_Msg 1024 cmd\_rd:Cmd\_B FB11 MOV.B #11,R3L 1026 79041111 MOV.W #1111,R4 STATUS: H8/338--Running in monitor\_ ...R... display memory Init mnemonic display modify end ---ETC-run trace step break

As you can see, the software breakpoint is shown in the memory display with an asterisk.

Enter the following command to cause the emulator to continue executing the sample program.

run <RETURN>

Now, modify the command input byte to an invalid command for the sample program.

modify memory Cmd\_Input bytes to 41h
<RETURN>

You will see the line of the software breakpoint is displayed in
inverse-video. The inverse-video shows that the Program Counter is now at the address.

A message on the status line shows that the software breakpoint has been hit. The status line also shows that the emulator is now executing in the monitor.

When software breakpoints are hit, they become inactivated. To reactive the breakpoint so that is "pending", you must enter the "modify software\_breakpoint set" command again.

## Clearing a Software Breakpoint

To remove software breakpoint defined above, enter the following command.

# modify software\_breakpoints clear Cmd\_A <RETURN>

The breakpoint is removed from the list, and the original opcode is restored if the breakpoint was pending.

To clear all software breakpoints, you can enter the following command.

modify software\_breakpoints clear
<RETURN>

# Stepping Through<br/>the ProgramThe step command allows you to step through program execution an<br/>instruction or a number of instructions at a time. Also, you can step<br/>from the current program counter or from a specific address. To step<br/>through the example program from the address of the software<br/>breakpoint set earlier, enter the following command.step<RETURN>,<RETURN>,You will see the inverse-video moves according to the step execution.<br/>You can continue to step through the program just by pressing the<br/><RETURN> key; when a command appears on the command line, it<br/>may be entered by pressing <RETURN>.

2-20 Getting Started

## Displaying Registers

Enter the following command to display registers. You can display the basic registers class, or an individual register.

display registers <RETURN>

Registers Next\_PC 1022 PC 1022 SP FF80 CCR 80 <i > MDCR E7 R0 0000 R1 0000 R2 0041 R3 0011 R4 1100 R5 FE82 R6 0020 R7 FF80 STATUS: H8/338--Stepping complete\_\_\_\_\_\_...R.... display registers run trace step display modify break end ---ETC--

> You can use "register class" and "register name" to display registers. Refer to the "Register Class and Name" section in Chapter 5.

When you enter the "**step**" command with registers displayed, the register display is updated every time you enter the command.

step <RETURN>, <RETURN>, <RETURN>

**Getting Started 2-21** 

 Registers

 Next\_PC 1022

 PC 1022 SP FD00 CCR 80 <i > MDCR E7

 R0 0000 R1 0000 R2 0041 R3 FE11 R4 2000 R5 FC02 R6 0020 R7 FE80

 Step\_PC 1022 BRA cmd\_rds.src:Write\_Msg

 Next\_PC 1032

 PC 1032 SP FD00 CCR 80 <i > MDCR E7

 R0 0000 R1 0000 R2 0041 R3 FE11 R4 2000 R5 FC02 R6 0020 R7 FF80

 Step\_PC 1032 MOV.W #FE82,R5

 Next\_PC 1036

 PC 1036 SP FF80 CCR 80 <i > MDCR E7

 R0 0000 R1 0000 R2 0041 R3 FE11 R4 2000 R5 FC02 R6 0020 R7 FF80

 Status:
 H8/338--Stepping complete\_\_\_\_\_\_\_...R.

 run trace step display
 modify break end ---ETC- 

Enter the following command to cause sample program execution to continue from the current program counter.

```
run <RETURN>
```

| Using the Analyzer             | HP 64700 emulators contain an emulation analyzer. The emulation<br>analyzer monitors the internal emulation lines (address, data, and<br>status). Optionally, you may have an additional 16 trace signals which<br>monitor external input lines. The analyzer collects data at each pulse<br>of a clock signal, and saves the data (a trace state) if it meets a "storage<br>qualification" condition. |
|--------------------------------|----------------------------------------------------------------------------------------------------|
| Specifying a Simple<br>Trigger | Suppose you want to trace program execution after the point at which<br>the sample program reads the "B" (42 hex) command from the<br>command input byte. To do this you would trace after the analyzer<br>finds a state in which a value of 42xxh is read from the <b>Cmd_Input</b><br>byte. The following command makes this trace specification.                                                    |
|                                | <i>trace after</i> Cmd_Input <i>data</i> 42xxh<br><i>status read</i> <return></return>                                                                                                    |

2-22 Getting Started

The message "Emulation trace started" will appear on the status line. Now, modify the command input byte to "B" with the following command.

modify memory Cmd\_Input bytes to 42h
<RETURN>

The status line now shows "Emulation trace complete".

## **Displaying the Trace**

The trace listings which follow are of program execution on the H8/338 emulator. To display the trace, enter:

| Label: | Address          | Data      | Opcode or Status               | time c  | ount |
|--------|------------------|-----------|--------------------------------|---------|------|
| Base:  | symbols          | hex       | mnemonic w/symbols             | relat   | ive  |
| after  | :Cmd_Input       | 42FF      | 42 read mem byte               |         |      |
| +001   | :cmd_rds.s:+0010 | 47F8      | BEQ cmd_rds.src:Scan           | 200     | nS   |
| +002   | cmd_rds.:Exe_Cmd | AA41      | CMP.B #41,R2L                  | 200     | nS   |
| +003   | cmd_rds.src:Scan | 6A0A      | 6A0A fetch mem                 | 200     | nS   |
| +004   | :cmd_rds.s:+0014 | 4706      | BEQ cmd_rds.sr:Cmd_A           | 200     | nS   |
| +005   | :cmd_rds.s:+0016 | AA42      | CMP.B #42,R2L                  | 200     | nS   |
| +006   | cmd_rds.sr:Cmd_A | FB11      | FB11 fetch mem                 | 200     | nS   |
| +007   | :cmd_rds.s:+0018 | 470A      | BEQ cmd_rds.sr:Cmd_B           | 200     | nS   |
| +008   | :cmd_rds.s:+001A | 4010      | 4010 fetch mem                 | 200     | nS   |
| +009   | cmd rds.sr:Cmd B | FB11      | MOV.B #11,R3L                  | 200     | nS   |
| +010   | :cmd rds.s:+0026 | 7904      | MOV.W #2011,R4                 | 200     | nS   |
| +011   | :cmd_rds.s:+0028 | 2011      | 2011 fetch mem                 | 200     | nS   |
| +012   | :cmd rds.s:+002A | 4006      | BRA cmd rd:Write Msg           | 200     | nS   |
| +013   | cmd rds.sr:Cmd I | FBOF      | FBOF fetch mem                 | 200     | nS   |
| +014   | cmd_rd:Write_Msg | 7905      | MOV.W #FC02,R5                 | 200     | nS   |
| STATUS | : H8/338Runnin   | user pr   | ogram Emulation trace complete |         |      |
| displ  | ay trace         | 5 abor pr | ogram                          | ·••••   |      |
|        |                  |           |                                |         |      |
| run    | trace sten       | dignla    | w modify break and             | <u></u> | a    |

display trace <RETURN>

Line 0 (labeled "after") in the trace list above shows the state which triggered the analyzer. The trigger state is always on line 0. The other states show the exit from the **Scan** loop and the **Exe\_Cmd** and **Cmd\_B** instructions. To list the next lines of the trace, press the <PGDN> or <NEXT> key.

| Trace           | List                          | Offse     | t=0                             |         |      |
|-----------------|-------------------------------|-----------|---------------------------------|---------|------|
| Label           | Address                       | Data      | Opcode or Status                | time co | ount |
| Base:           | symbols                       | hex       | mnemonic w/symbols              | relat:  | ive  |
| +015            | :cmd_rds.s:+0034              | FE82      | FE82 fetch mem                  | 200     | nS   |
| +016            | cmd_rd:Clear_Old              | FE20      | MOV.B #20,R6L                   | 200     | nS   |
| +017            | cmd_r:Clear_Loop              | 68D8      | MOV.B ROL,@R5                   | 200     | nS   |
| +018            | :cmd_rds.s:+003A              | 0B05      | ADDS #1,R5                      | 200     | nS   |
| +019            | :Msg_Dest                     | 0000      | 00 write mem byte               | 200     | nS   |
| +020            | :cmd_rds.s:+003C              | 1A0E      | DEC R6L                         | 200     | nS   |
| +021            | :cmd_rds.s:+003E              | 46F8      | BNE cmd_r:Clear_Loop            | 200     | nS   |
| +022            | :cmd_rds.s:+0040              | 7905      | 7905 fetch mem                  | 200     | nS   |
| +023            | cmd_r:Clear_Loop              | 68D8      | MOV.B ROL,@R5                   | 200     | nS   |
| +024            | :cmd_rds.s:+003A              | 0B05      | ADDS #1,R5                      | 200     | nS   |
| +025            | :cmd_rds.s:+0003              | 0000      | 00 write mem byte               | 200     | nS   |
| +026            | :cmd_rds.s:+003C              | 1A0E      | DEC R6L                         | 200     | nS   |
| +027            | :cmd_rds.s:+003E              | 46F8      | BNE cmd_r:Clear_Loop            | 200     | nS   |
| +028            | :cmd_rds.s:+0040              | 7905      | 7905 fetch mem                  | 200     | nS   |
| +029            | cmd_r:Clear_Loop              | 68D8      | MOV.B ROL,@R5                   | 200     | nS   |
| STATUS<br>displ | 5: H8/338Running<br>lay trace | g user pr | ogram Emulation trace complete_ |         |      |
| run             | trace step                    | displa    | y modify break end              | ET(     | 2    |

The resulting display shows **Cmd\_B** instructions, the branch to **Write\_Msg** and the beginning of the instructions which move the "Entered B command " message to the destination locations.

To list the previous lines of the trace, press the  $<\!\!PGUP\!\!>$  or  $<\!\!PREV\!\!>$  key.

# Displaying Trace with Time Count Absolute

Enter the following command to display count information absolute from the trigger state.

display trace count absolute
<RETURN>

2-24 Getting Started

| Trace I | List             | Offse     | t=0                             |   |          |     |
|---------|------------------|-----------|---------------------------------|---|----------|-----|
| Label:  | Address          | Data      | Opcode or Status                | t | cime cou | unt |
| Base:   | symbols          | hex       | mnemonic w/symbols              |   | absolut  | te  |
| after   | cmd_rd:Cmd_Input | 42FF      | 42 read mem byte                |   |          |     |
| +001    | abs 2010         | 47F8      | BEQ cmd_rds.src:Scan            | + | 200      | nS  |
| +002    | cmd_rds.:Exe_Cmd | AA41      | CMP.B #41,R2L                   | + | 400      | nS  |
| +003    | cmd_rds.src:Scan | 6A0A      | 6A0A fetch mem                  | + | 600      | nS  |
| +004    | abs 2014         | 4706      | BEQ cmd_rds.sr:Cmd_A            | + | 800      | nS  |
| +005    | abs 2016         | AA42      | CMP.B #42,R2L                   | + | 1.0      | nS  |
| +006    | cmd_rds.sr:Cmd_A | FB11      | FB11 fetch mem                  | + | 1.2      | uS  |
| +007    | abs 2018         | 470A      | BEQ cmd_rds.sr:Cmd_B            | + | 1.4      | uS  |
| +008    | abs 201A         | 4010      | 4010 fetch mem                  | + | 1.6      | uS  |
| +009    | cmd_rds.sr:Cmd_B | FB11      | MOV.B #11,R3L                   | + | 1.8      | uS  |
| +010    | abs 2026         | 7904      | MOV.W #1011,R4                  | + | 2.0      | uS  |
| +011    | abs 2028         | 1011      | 1011 fetch mem                  | + | 2.2      | uS  |
| +012    | abs 202A         | 4006      | BRA cmd_rd:Write_Msg            | + | 2.4      | uS  |
| +013    | cmd_rds.sr:Cmd_I | FBOF      | FBOF fetch mem                  | + | 2.6      | uS  |
| +014    | cmd_rd:Write_Msg | 7905      | MOV.W #FE02,R5                  | + | 2.8      | uS  |
| STATUS  | H8/338Running    | ı user pr | ogram Emulation trace complete_ |   |          |     |
| run     | trace step       | displa    | y modify break end              |   | ETC      |     |

## Changing the Trace Depth

The default states displayed in the trace list is 256 states. To change the number of states, use the "display trace depth" command.

## display trace depth 512 <RETURN>

This command increases the number of states in the trace list to 512. If you use the <NEXT> key to page down through the trace, you can see where the program returns to the **Clear** instruction at state 349.

| Trace           | List                        | Offse   | t=0                             |   |           |
|-----------------|-----------------------------|---------|---------------------------------|---|-----------|
| Label:          | Address                     | Data    | Opcode or Status                | t | ime count |
| Base:           | symbols                     | hex     | mnemonic w/symbols              |   | absolute  |
| +345            | :cmd_rds.s:+004C            | 46F6    | BNE cmd_r:Write_Loop            | + | 72.40 uS  |
| +346            | :cmd_rds.s:+004E            | 40B4    | BRA cmd_rds.sr:Clear            | + | 72.60 uS  |
| +347            | cmd_r:Write_Loop            | 6C4E    | 6C4E fetch mem                  | + | 72.80 uS  |
| +348            | 1050                        | F3FF    | F3FF fetch mem                  | + | 73.00 uS  |
| +349            | cmd_rds.sr:Clear            | F800    | MOV.B #00,R0L                   | + | 73.20 uS  |
| +350            | :cmd_rds.s:+0006            | 6A88    | MOV.B ROL,@:Cmd_Input           | + | 73.40 uS  |
| +351            | :cmd_rds.s:+0008            | FC00    | FC00 fetch mem                  | + | 73.60 uS  |
| +352            | cmd_rds.src:Scan            | 6A0A    | MOV.B @:Cmd_Input,R2L           | + | 73.80 uS  |
| +353            | :Cmd_Input                  | 0000    | 00 write mem byte               | + | 74.00 uS  |
| +354            | :cmd_rds.s:+000C            | FC00    | FC00 fetch mem                  | + | 74.20 uS  |
| +355            | :cmd_rds.s:+000E            | AA00    | CMP.B #00,R2L                   | + | 74.40 uS  |
| +356            | :Cmd_Input                  | OOFF    | 00 read mem byte                | + | 74.60 uS  |
| +357            | :cmd_rds.s:+0010            | 47F8    | BEQ cmd_rds.src:Scan            | + | 74.80 uS  |
| +358            | cmd_rds.:Exe_Cmd            | AA41    | AA41 fetch mem                  | + | 75.00 uS  |
| +359            | cmd_rds.src:Scan            | 6A0A    | MOV.B @:Cmd_Input,R2L           | + | 75.20 uS  |
| STATUS<br>displ | H8/338Running H8/338Running | user pr | ogram Emulation trace complete_ |   |           |
| run             | trace step                  | displa  | y modify break end              |   | ETC       |

## H8/338 Analysis Status Qualifiers

The status qualifier "read" was used in the example trace command used above. The following analysis status qualifiers may also be used with the H8/338 emulator.

| Qualifier | <u>Status Bits (3244)</u> | Description                 |
|-----------|---------------------------|-----------------------------|
| backgrnd  | 0 xxxx xxxx xxxxB         | Background cycle            |
| byte      | x lxxx xxxx xxlxB         | Byte access                 |
| foregrnd  | l xxxx xxxx xxxxB         | Foreground cycle            |
| grd       | x 10xx xxxx xxxxB         | Guarded memory access       |
| ifetch    | x 1xxx xxx0 1101B         | Fetch from internal ROM     |
| intack    | x xxx0 xxxx xxxxB         | Interrupt acknowledge cycle |
| io        | x 1xxx xxxx 0xxxB         | Internal I/O access         |
| memory    | x 1xxx xxxx 1xxxB         | Memory access               |
| read      | x 1xxx xxxx xxx1B         | Read cycle                  |
| word      | x 1xxx xxxx xx0xB         | Word access                 |
| write     | x 1xxx xxxx xxx0B         | Write cycle                 |
| wrrom     | x 1x0x xxxx xxx0B         | Write to ROM cycle          |
|           |                           |                             |

## 2-26 Getting Started

## Trace Analysis Considerations

How to Specify Trigger Condition analyzer.

There are some points to be noticed when you use the emulation

You need to be careful to specify the condition on which the emulation analyzer should start the trace. Suppose that you would like to start the trace when the program begins executing **Exe\_Cmd** routine:

trace after cmd\_rds.src:Exe\_Cmd
<RETURN>

modify memory Cmd\_Input bytes to 41h
<RETURN>

#### You will see:

| Label: | Address          | Data      | Opcode or Status                | t | ime co | int. |
|--------|------------------|-----------|---------------------------------|---|--------|------|
| Base:  | symbols          | hex       | mnemonic w/symbols              | - | absolu | te   |
| after  | cmd rds.:Exe Cmd | AA41      | AA41 fetch mem                  |   |        |      |
| +001   | cmd rds.src:Scan | 6A0A      | MOV.B @:Cmd Input,R2L           | + | 200    | nS   |
| +002   | :cmd rds.s:+000C | FE80      | FE80 fetch mem                  | + | 400    | nS   |
| +003   | :cmd rds.s:+000E | AA00      | CMP.B #00,R2L                   | + | 600    | nS   |
| +004   | :Cmd_Input       | 00FF      | 00 read mem byte                | + | 800    | nS   |
| +005   | :cmd rds.s:+0010 | 47F8      | BEO cmd rds.src:Scan            | + | 1.0    | uS   |
| +006   | cmd_rds.:Exe_Cmd | AA41      | ÃA41 fetch mem                  | + | 1.2    | uS   |
| +007   | cmd_rds.src:Scan | 6A0A      | MOV.B @:Cmd_Input,R2L           | + | 1.4    | uS   |
| +008   | :cmd_rds.s:+000C | FE80      | FE80 fetch mem                  | + | 1.6    | uS   |
| +009   | :cmd_rds.s:+000E | AA00      | CMP.B #00,R2L                   | + | 1.8    | uS   |
| +010   | :Cmd_Input       | 00FF      | 00 read mem byte                | + | 2.0    | uS   |
| +011   | :cmd_rds.s:+0010 | 47F8      | BEQ cmd_rds.src:Scan            | + | 2.2    | uS   |
| +012   | cmd_rds.:Exe_Cmd | AA41      | AA41 fetch mem                  | + | 2.4    | uS   |
| +013   | cmd_rds.src:Scan | 6A0A      | MOV.B @:Cmd_Input,R2L           | + | 2.6    | uS   |
| +014   | :cmd_rds.s:+000C | FE80      | FE80 fetch mem                  | + | 2.8    | uS   |
| STATUS | : H8/338Running  | user pr   | ogram Emulation trace complete  |   |        |      |
| trace  | after Exe Cmd    | g abor pr | ogram Imaradion drade comprese_ |   |        |      |
|        |                  |           |                                 |   |        |      |
|        |                  |           |                                 |   |        |      |

This is not what we were expecting to see. As you can see at the first line of the trace list, the address of **Exe\_Cmd** routine appears on the address bus during the program executing **Scan** loop. This made the emulation analyzer start trace. To avoid mis-trigger by this cause, set the trigger condition to the second instruction of the routine you want to trace:

Getting Started 2-27

trace after cmd\_rds.src:Exe\_Cmd+2
<RETURN>

(Since the instruction at Exe\_Cmd label is two bytes instruction, the next instruction starts from **Exe\_Cmd+2**.)

modify memory Cmd\_Input bytes to 41h
<RETURN>

| Label:          | Address                               | Data                 | Opcode or Status                      |   | time co | unt |
|-----------------|---------------------------------------|----------------------|---------------------------------------|---|---------|-----|
| Base:           | symbols                               | hex                  | mnemonic w/symbols                    |   | absolu  | te  |
| after           | :cmd rds.s:+0014                      | 4706                 | BEO cmd rds.sr:Cmd A                  | _ |         |     |
| +001            | :cmd rds.s:+0016                      | AA42                 | AA42 fetch mem                        | + | 200     | nS  |
| +002            | cmd rds.sr:Cmd A                      | FB11                 | MOV.B #11,R3L                         | + | 400     | nS  |
| +003            | :cmd_rds.s:+001E                      | 7904                 | MOV.W #2000,R4                        | + | 600     | nS  |
| +004            | :cmd_rds.s:+0020                      | 2000                 | 2000 fetch mem                        | + | 800     | nS  |
| +005            | :cmd_rds.s:+0022                      | 400E                 | BRA cmd_rd:Write_Msg                  | + | 1.0     | uS  |
| +006            | cmd_rds.sr:Cmd_B                      | FB11                 | FB11 fetch mem                        | + | 1.2     | uS  |
| +007            | cmd_rd:Write_Msg                      | 7905                 | MOV.W #FE82,R5                        | + | 1.4     | uS  |
| +008            | :cmd_rds.s:+0034                      | FC02                 | FC02 fetch mem                        | + | 1.6     | uS  |
| +009            | cmd_rd:Clear_Old                      | FE20                 | MOV.B #20,R6L                         | + | 1.8     | uS  |
| +010            | cmd_r:Clear_Loop                      | 68D8                 | MOV.B ROL,@R5                         | + | 2.0     | uS  |
| +011            | :cmd_rds.s:+003A                      | 0B05                 | ADDS #1,R5                            | + | 2.2     | uS  |
| +012            | :Msg_Dest                             | 0000                 | 00 write mem byte                     | + | 2.4     | uS  |
| +013            | :cmd_rds.s:+003C                      | 1A0E                 | DEC R6L                               | + | 2.6     | uS  |
| +014            | :cmd_rds.s:+003E                      | 46F8                 | BNE cmd_r:Clear_Loop                  | + | 2.8     | uS  |
| STATUS<br>modif | : H8/338Running<br>y memory Cmd_Input | g user pr<br>byte to | ogram Emulation trace complete<br>41h |   |         |     |
|                 |                                       |                      |                                       |   |         |     |

If you need to see the execution of the instruction at **Exe\_Cmd** label, use **trace about** command instead of **trace after** command. When you use the **trace about** command, the state which triggered the analyzer will appear in the center of the trace list.

## Store Condition and Trace

When you specify store condition with **trace only** command, disassembling of program execution is unreliable.

trace <RETURN>

| symbols<br>cmd_rds.:Exe_Cmd | hex                                                                                                    | mnemonic w/symbols                                                                                                    |                                                                                                    |                                                                                                    | the second second second second second second second second second second second second second second second se                                                                                                    |
|-----------------------------|----------------------------------------------------------------------------------------------------|----------------------------------------------------------------------------------------------------|----------------------------------------------------------------------------------------------------|----------------------------------------------------------------------------------------------------|----------------------------------------------------------------------------------------------------|
| cmd_rds.:Exe_Cmd            | 41                                                                                                    |                                                                                                    |                                                                                                    | absolu                                                                                                    | te                                                                                                    |
|                             | AA41                                                                                                    | AA41 fetch mem                                                                                                    |                                                                                                    |                                                                                                    |                                                                                                    |
| cmd_rds.src:Scan            | 6AUA                                                                                                    | MOV.B @:Cmd_Input,R2L                                                                                                    | +                                                                                                    | 200                                                                                                    | nS                                                                                                    |
| :cmd_rds.s:+000C            | FC00                                                                                                    | FC00 fetch mem                                                                                                    | +                                                                                                    | 400                                                                                                    | nS                                                                                                    |
| cmd_rds.s:+000E             | AA00                                                                                                    | CMP.B #00,R2L                                                                                                    | +                                                                                                    | 600                                                                                                    | nS                                                                                                    |
| :Cmd_Input                  | OOFF                                                                                                    | 00 read mem byte                                                                                                    | +                                                                                                    | 800                                                                                                    | nS                                                                                                    |
| :cmd_rds.s:+0010            | 47F8                                                                                                    | BEQ cmd_rds.src:Scan                                                                                                    | +                                                                                                    | 1.0                                                                                                    | uS                                                                                                    |
| cmd_rds.:Exe_Cmd            | AA41                                                                                                    | AA41 fetch mem                                                                                                    | +                                                                                                    | 1.2                                                                                                    | uS                                                                                                    |
| cmd_rds.src:Scan            | 6A0A                                                                                                    | MOV.B @:Cmd_Input,R2L                                                                                                    | +                                                                                                    | 1.4                                                                                                    | uS                                                                                                    |
| :cmd_rds.s:+000C            | FC00                                                                                                    | FC00 fetch mem                                                                                                    | +                                                                                                    | 1.6                                                                                                    | uS                                                                                                    |
| cmd_rds.s:+000E             | AA00                                                                                                    | CMP.B #00,R2L                                                                                                    | +                                                                                                    | 1.8                                                                                                    | uS                                                                                                    |
| :Cmd_Input                  | OOFF                                                                                                    | 00 read mem byte                                                                                                    | +                                                                                                    | 2.0                                                                                                    | uS                                                                                                    |
| :cmd_rds.s:+0010            | 47F8                                                                                                    | BEQ cmd_rds.src:Scan                                                                                                    | +                                                                                                    | 2.2                                                                                                    | uS                                                                                                    |
| cmd_rds.:Exe_Cmd            | AA41                                                                                                    | AA41 fetch mem                                                                                                    | +                                                                                                    | 2.4                                                                                                    | uS                                                                                                    |
| cmd_rds.src:Scan            | 6A0A                                                                                                    | MOV.B @:Cmd_Input,R2L                                                                                                    | +                                                                                                    | 2.6                                                                                                    | uS                                                                                                    |
| :cmd_rds.s:+000C            | FC00                                                                                                    | FC00 fetch mem                                                                                                    | +                                                                                                    | 2.8                                                                                                    | uS                                                                                                    |
| H8/338Running               | user pr                                                                                                    | ogram Emulation trace complete                                                                                                    |                                                                                                    |                                                                                                    |                                                                                                    |
| after Exe_Cmd               | , <u>r</u> -                                                                                                    |                                                                                                    |                                                                                                    |                                                                                                    |                                                                                                    |
| -                           |                                                                                                    |                                                                                                    |                                                                                                    |                                                                                                    |                                                                                                    |
|                             | <pre>:cmd_rds.s:+000C<br/>:cmd_rds.s:+000E<br/>:Cmd_Input<br/>:cmd_rds.s:+0010<br/>cmd_rds.src:Scan<br/>:cmd_rds.s:+000C<br/>:cmd_rds.s:+000E<br/>:Cmd_Input<br/>:cmd_rds.s:+0010<br/>cmd_rds.s:+0010<br/>cmd_rds.src:Scan<br/>:cmd_rds.s:+000C<br/>H8/338Running<br/>after Exe_Cmd</pre> | <pre>:cmd_rds.s:+000C FC00<br/>:cmd_rds.s:+000E AA00<br/>:Cmd_Input 00FF<br/>:cmd_rds.s:+0010 47F8<br/>cmd_rds.s:exe_Cmd AA41<br/>cmd_rds.s:+000C FC00<br/>:cmd_rds.s:+000E AA00<br/>:Cmd_Input 00FF<br/>:cmd_rds.s:+0010 47F8<br/>cmd_rds.s:+0010 47F8<br/>cmd_rds.s:exe_Cmd AA41<br/>cmd_rds.s:exe_Cmd AA41<br/>:cmd_rds.s:+000C FC00<br/>H8/338Running user pr<br/>after Exe_Cmd</pre> | :cmd_rds.s:+000CFC00FC00Fc0nfetch mem:cmd_rds.s:+000EAA00CMP.B #00,R2L:Cmd_Input00FF00read mem byte:cmd_rds.s:+001047F8BEQ cmd_rds.src:Scancmd_rds.s:Exe_CmdAA41AA41fetch memcmd_rds.s:rc:Scan6A0AMOV.B @:Cmd_Input,R2L:cmd_rds.s:+000CFC00FC00fetch mem:cmd_rds.s:+000EAA00CMP.B #00,R2L:Cmd_Input00FF00read mem byte:cmd_rds.s:+001047F8BEQ cmd_rds.src:Scancmd_rds.s:xc:Scan6A0AMOV.B @:Cmd_Input,R2L:cmd_rds.src:Scan6A0AMOV.B @:Cmd_Input,R2L:cmd_rds.s:+001047F8BEQ cmd_rds.src:Scancmd_rds.s:s:+001047F8BEQ cmd_rds.src:Scan:cmd_rds.src:Scan6A0AMOV.B @:Cmd_Input,R2L:cmd_rds.s:+000CFC00FC00:cmd_rds.s:+000CFC00Fc00:cmd_rds.s:+000CFC00fetch mem:after Exe_CmdA41 | :cmd_rds.s:+000CFC00FC00fetch mem+:cmd_rds.s:+000EAA00CMP.B #00,R2L+:Cmd_Input00FF00read mem byte+:cmd_rds.s:+001047F8BEQ cmd_rds.src:Scan+:cmd_rds.s:Exe_CmdAA41AA41fetch mem+:cmd_rds.s:Exe_CmdAA41AA41fetch mem+:cmd_rds.s:+000CFC00FC00fetch mem+:cmd_rds.s:+000EAA00CMP.B #00,R2L+:Cmd_Input00FF00read mem byte+:cmd_rds.s:+001047F8BEQ cmd_rds.src:Scan+cmd_rds.s:Exe_CmdAA41AA41fetch mem+:cmd_rds.s:cs:Scan6A0AMOV.B @:Cmd_Input,R2L+:cmd_rds.s::<br>:cmd_rds.s::<br>:cmd_rds.s::<br>:FC00FC00fetch mem+:dmd_rds.s::<br>:6A0AMOV.B @:Cmd_Input,R2L+:cmd_rds.s::+000FC00fetch mem+:dmd_rds.s::+000FC00FC00fetch mem+:dmd_rds.s::+000FC00FC00fetch mem+:dmd_rds.s::+000FC00FC00fetch mem+:dmd_rds.s::+000FC00FC00fetch mem+:dmd_rds.s::+000FC00FC00fetch mem+:dmd_rds.s::+000FC00fetch mem+:dmd_rds.s::+++++ </td <td>:cmd_rds.s:+000C       FC00       FC00       fetch mem       + 400         :cmd_rds.s:+000E       AA00       CMP.B #00,R2L       + 600         :Cmd_Input       00FF       00       read mem byte       + 800         :cmd_rds.s:+0010       47F8       BEQ cmd_rds.src:Scan       + 1.0         cmd_rds.:Exe_Cmd       AA41       AA41       fetch mem       + 1.2         cmd_rds.s:F000C       FC00       FC00       fetch mem       + 1.6         :cmd_rds.s:+000C       FC00       FC00       fetch mem       + 1.6         :cmd_rds.s:+000C       FC00       FC00       fetch mem       + 2.0         :cmd_rds.s:+000E       AA00       CMP.B #00,R2L       + 1.8       + 1.8         :Cmd_rds.s:+000E       AA00       CMP.B #00,R2L       + 1.8       + 2.0         :cmd_rds.s:+0010       47F8       BEQ cmd_rds.src:Scan       + 2.2       + 2.2         cmd_rds.s:+0010       47F8       BEQ cmd_rds.src:Scan       + 2.4         cmd_rds.src:Scan       6A0A       MOV.B @:Cmd_Input,R2L       + 2.4         cmd_rds.s:+000C       FC00       FC00       fetch mem       + 2.4         :cmd_rds.s:+000C       FC00       FC00       fetch mem       + 2.8      <t< td=""></t<></td> | :cmd_rds.s:+000C       FC00       FC00       fetch mem       + 400         :cmd_rds.s:+000E       AA00       CMP.B #00,R2L       + 600         :Cmd_Input       00FF       00       read mem byte       + 800         :cmd_rds.s:+0010       47F8       BEQ cmd_rds.src:Scan       + 1.0         cmd_rds.:Exe_Cmd       AA41       AA41       fetch mem       + 1.2         cmd_rds.s:F000C       FC00       FC00       fetch mem       + 1.6         :cmd_rds.s:+000C       FC00       FC00       fetch mem       + 1.6         :cmd_rds.s:+000C       FC00       FC00       fetch mem       + 2.0         :cmd_rds.s:+000E       AA00       CMP.B #00,R2L       + 1.8       + 1.8         :Cmd_rds.s:+000E       AA00       CMP.B #00,R2L       + 1.8       + 2.0         :cmd_rds.s:+0010       47F8       BEQ cmd_rds.src:Scan       + 2.2       + 2.2         cmd_rds.s:+0010       47F8       BEQ cmd_rds.src:Scan       + 2.4         cmd_rds.src:Scan       6A0A       MOV.B @:Cmd_Input,R2L       + 2.4         cmd_rds.s:+000C       FC00       FC00       fetch mem       + 2.4         :cmd_rds.s:+000C       FC00       FC00       fetch mem       + 2.8 <t< td=""></t<> |

The program is executing the **Scan** loop.

Now, trace only accesses to the address range **Init** through **Init+Offh**.

trace only range Init thru Init+0ffh
<RETURN>

| Base:  | symbols            | hex       | mnemonic w/symbols             |   | absolu | te |
|--------|--------------------|-----------|--------------------------------|---|--------|----|
| after  | cmd_rds.:Exe_Cmd   | AA41      | AA41 fetch mem                 |   |        |    |
| +001   | cmd_rds.src:Scan   | 6A0A      | MOV.B @:Cmd_Input,R2L          | + | 240    | nS |
| +002   | :cmd_rds.s:+000C   | FE80      | FE80 fetch mem                 | + | 400    | nS |
| +003   | :cmd_rds.s:+000E   | AA00      | AA00 fetch mem                 | + | 600    | nS |
| +004   | :cmd_rds.s:+0010   | 47F8      | BEQ cmd_rds.src:Scan           | + | 1.0    | uS |
| +005   | cmd_rds.:Exe_Cmd   | AA41      | AA41 fetch mem                 | + | 1.2    | uS |
| +006   | cmd_rds.src:Scan   | 6A0A      | MOV.B @:Cmd_Input,R2L          | + | 1.4    | uS |
| +007   | :cmd_rds.s:+000C   | FE80      | FE80 fetch mem                 | + | 1.6    | uS |
| +008   | :cmd_rds.s:+000E   | AA00      | AA00 fetch mem                 | + | 1.8    | uS |
| +009   | :cmd_rds.s:+0010   | 47F8      | BEQ cmd_rds.src:Scan           | + | 2.2    | uS |
| +010   | cmd_rds.:Exe_Cmd   | AA41      | AA41 fetch mem                 | + | 2.4    | uS |
| +011   | cmd_rds.src:Scan   | 6A0A      | MOV.B @:Cmd_Input,R2L          | + | 2.6    | uS |
| +012   | :cmd_rds.s:+000C   | FE80      | FE80 fetch mem                 | + | 2.8    | uS |
| +013   | :cmd_rds.s:+000E   | AA00      | AA00 fetch mem                 | + | 3.0    | uS |
| +014   | :cmd_rds.s:+0010   | 47F8      | BEQ cmd_rds.src:Scan           | + | 3.4    | uS |
| STATUS | : H8/338Running    | user pr   | ogram Emulation trace complete |   |        |    |
| trace  | only range Init th | iru Init+ | Offh                           |   |        |    |

## Getting Started 2-29

As you can see the execution of CMP.B instructions are not disassembled. This occurs when the analyzer cannot get necessary information for disassembling because of the store condition. Be careful when you use the **trace only** command.

## Triggering the Analyzer by Data

You may want to trigger the emulation analyzer when specific data appears on the data bus. You can accomplish this with the following command.

#### trace after data <data> <RETURN>

There are some points to be noticed when you trigger the analyzer in this way. You always need to specify the <data> with 16 bits value even when access to the data is performed by byte access. This is because the analyzer is designed so that it can capture data on internal data bus (which has 16 bits width). The following table shows the way to specify the trigger condition by data.

| Location of data | Access         | Available<br>  <data> Specification</data> |
|------------------|----------------|--------------------------------------------|
| Internal ROM,RAM | word access    | hhll *1<br>hhxx *2<br>xxll *2              |
| -                | byte access    | ddxx *2                                    |
| Others           | byte access *3 | ddxx                                       |

\*1 hhll means 16 bits data

\*2 dd,hh,ll mean 8 bits data

\*3 H8/338 processor performs word access (MOV.W etc..) to

external memory and internal I/O by two byte accesses.

For example, to trigger the analyzer when the processor performs word access to data 1234 hex in internal ROM, you can do any of the following:

trace after data 1234h <RETURN>
trace after data 12xxh <RETURN>
trace after data 0xx34h <RETURN>

2-30 Getting Started

|                                   | To trigger the analyzer when the processor accesses data 12 hex in external ROM:                                                                                                    |
|-----------------------------------|----------------------------------------------------------------------------------------------------|
|                                   | trace after data 12xxh <return></return>                                                                                                    |
|                                   | Notice that you always need to specify "xx" as the lower 8 bits value to capture byte access of the processor. Be careful to trigger the analyzer by data.                                                                                                    |
| For a Complete<br>Description     | For a complete description of using the HP 64700 Series analyzer with the Softkey Interface, refer to the <i>Analyzer Softkey Interface User's Guide</i> .                                                                                                    |
| Exiting the<br>Softkey Interface  | There are several options available when exiting the Softkey Interface:<br>exiting and releasing the emulation system, exiting with the intent of<br>reentering (continuing), exiting locked from multiple emulation<br>windows, and exiting (locked) and selecting the measurement system<br>display or another module. |
| End Release System                | To exit the Softkey Interface, releasing the emulator so that other users<br>may use the emulator, enter the following command.                                                                                                    |
|                                   | end release_system <return></return>                                                                                                    |
| Ending to Continue<br>Later       | You may also exit the Softkey Interface without specifying any options; this causes the emulator to be locked. When the emulator is locked, other users are prevented from using it and the emulator configuration is saved so that it can be restored the next time you enter (continue) the Softkey Interface.         |
|                                   | end <return></return>                                                                                                    |
| Ending Locked from<br>All Windows | When using the Softkey Interface from within window systems, the<br>"end" command with no options causes an exit only in that window.<br>To end locked from all windows, enter the following command.                                                                                                    |
|                                   | end locked <return></return>                                                                                                    |
|                                   | This option only appears when you enter the Softkey Interface via the                                                                                                    |

Getting Started 2-31

**emul700** command. When you enter the Softkey Interface via **pmon** and **MEAS\_SYS**, only one window is permitted.

Refer to the *Softkey Interface Reference* manual for more information on using the Softkey Interface with window systems.

## Selecting the Measurement System Display or Another Module

When you enter the Softkey Interface via **pmon** and **MEAS\_SYS**, you have the option to select the measurement system display or another module in the measurement system when exiting the Softkey Interface. This type of exit is also "locked"; that is, you can continue the emulation session later. For example, to exit and select the measurement system display, enter the following command.

## end select measurement\_system <RETURN>

This option is not available if you have entered the Softkey Interface via the **emul700** command.

## Using the H8/338 Emulator In-Circuit

When you are ready to use the H8/338 Emulator in conjunction with actual target system hardware, there are some special considerations you should keep in mind.

- installing the emulator probe
- properly configure the emulator

We will cover the first topic in this chapter. For complete details on in-circuit emulation configuration, refer to Chapter 4.

3-1 In-Circuit Emulation

Installing the Target System Probe

Caution

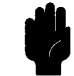

The following precautions should be taken while using the H8/338 Emulator. Damage to the emulator circuitry may result if these precautions are not observed.

**Power Down Target System.** Turn off power to the user target system and to the H8/338 Emulator before inserting the user plug to avoid circuit damage resulting from voltage transients or mis-insertion of the user plug.

**Verify User Plug Orientation.** Make certain that Pin 1 of the target system microprocessor socket and Pin 1 of the user plug are properly aligned before inserting the user plug in the socket. Failure to do so may result in damage to the emulator circuitry.

**Protect Against Static Discharge.** The H8/338 Emulator contains devices which are susceptible to damage by static discharge. Therefore, operators should take precautionary measures before handling the user plug to avoid emulator damage.

**Protect Target System CMOS Components.** If your target system includes any CMOS components, turn on the target system first, then turn on the H8/338 Emulator; when powering down, turn off the emulator first, then turn off power to the target system.

**Pin Guard** The HP 64793 emulator is shipped with a pin guard to prevent impact damage to the target system probe pins. The guard should be left in place while you are not using the emulator.

3-2 In-Circuit Emulation

#### H8/338 Emulator

HP 64793A H8/338 emulator is shipped with a non-conductive pin guard over the target system probe.

#### H8/329 Emulator

HP 64793B H8/329 emulator is shipped with a conductive plastic pin guard over the target system probe pins. When you **do** use the emulator, either for normal emulation tasks, or to run performance verification on the emulator, you must remove this conductive pin guard to avoid intermittent failures due to the target system probe lines being shorted together.

## Pin Protector (H8/329 Only)

The target system probe of the H8/329 emulator has a pin protector that prevents damage to the probe when inserting and removing the probe from the target system microprocessor socket. **Do not** use the probe without a pin protector installed. If the target system probe is installed on a densely populated circuit board, there may not be enough room for the plastic shoulders of the probe socket. If this occurs, another pin protector may be stacked onto the existing pin protector.

## Installing the Target System Probe

- 1. Remove the H8/338 microprocessor from the target system socket. Note the location of pin 1 on the processor and on the target system socket.
- 2. Store the microprocessor in a protected environment (such as antistatic foam).
- 3. Install the target system probe into the target system microprocessor socket.
- 4.

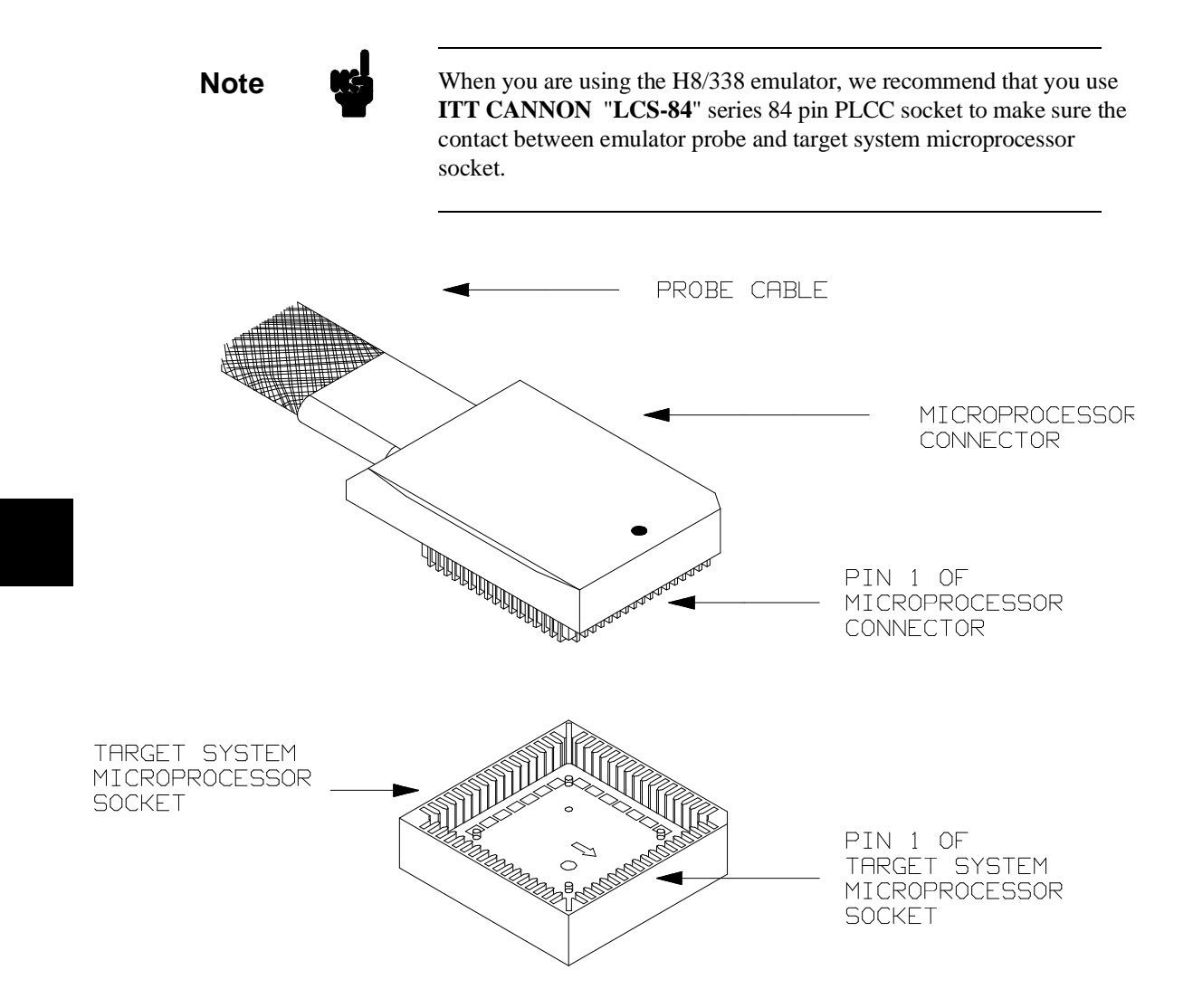

Figure 3-1. Installing the Probe (H8/338 emulator)

3-4 In-Circuit Emulation

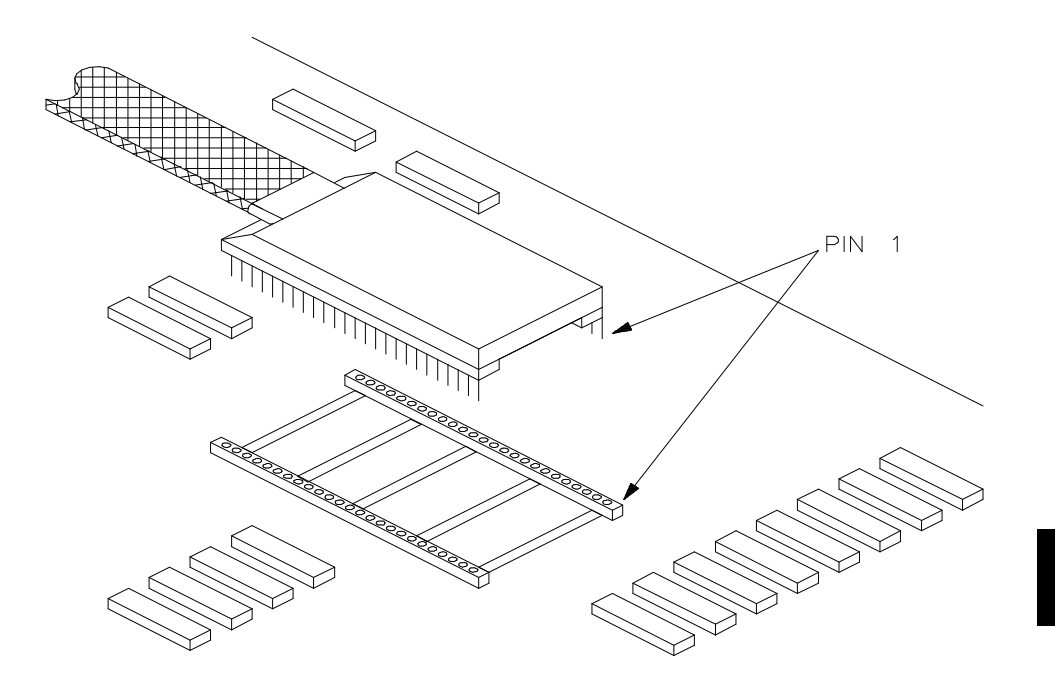

Figure 3-2. Installing the Probe (H8/329 emulator)

| Pin State in<br>Background | While the emulator is running the background monitor, probe pins are<br>in the following state. |                                                                                  |
|----------------------------|-------------------------------------------------------------------------------------------------|----------------------------------------------------------------------------------|
|                            | Address Bus                                                                                     | Same as foreground                                                               |
|                            | Data Bus                                                                                        | Always high impedance otherwise you direct the emulator to modify target memory. |
|                            | AS                                                                                              | Same as foreground                                                               |
|                            | RD                                                                                              | Same as foreground                                                               |
|                            | WR                                                                                              | Always high otherwise you direct the emulator to modify target memory.           |
|                            | Others                                                                                          | Same as foreground                                                               |
|                            |                                                                                                 |                                                                                  |

3-5 In-Circuit Emulation

## Target System Interface (H8/338)

MD1<br/>RES<br/>STBYMD0<br/>NMI

These signals are connected to 74HCT14 through 51 ohm series resistor and 10K ohm pull-up resistor.

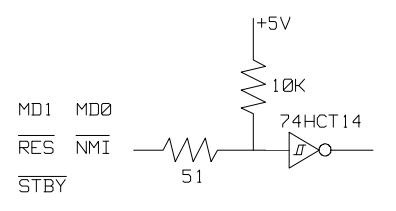

| P1(7:0)        | P5(2:0)        |
|----------------|----------------|
| P2(7:0)        | P6(7:0)        |
| <b>P3(7:0)</b> | <b>P8(6:0)</b> |
| P4(7:0)        | <b>P9(6:0)</b> |

These signals are connected to H8/338 emulation processor through 51 ohm series resistor and 10K ohm pull-up resistor.

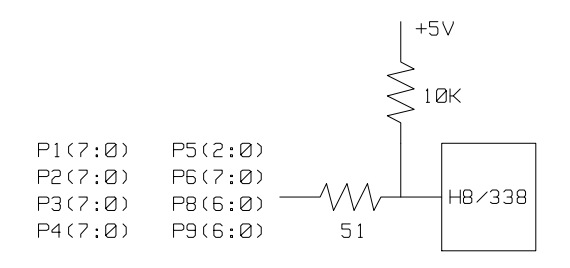

3-6 In-Circuit Emulation

This signal are connected to H8/338 emulation processor and GAL20V8 through 51 ohm series resistor.

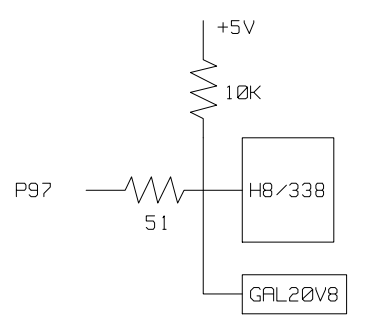

**P7(7:0)** 

These signals are connected to H8/338 emulation processor through 51 ohm series resister

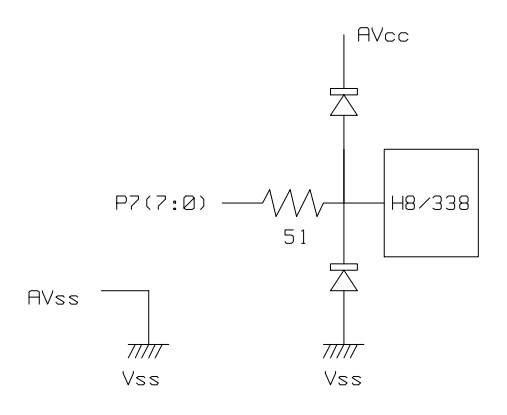

**P97** 

3-7 In-Circuit Emulation

## Target System Interface (H8/329)

 $\frac{\frac{\text{MD1}}{\text{RES}}}{\frac{\text{MD0}}{\text{STBY}}} \frac{\text{MD0}}{\text{NMI}}$ 

These signals are connected to 74HCT14 through 51 ohm series resistor and 10K ohm pull-up resistor.

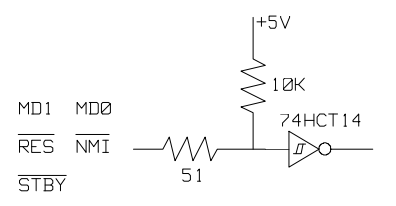

| <b>P1(7:0)</b> | P4(6:0) |
|----------------|---------|
| <b>P2(7:0)</b> | P5(2:0) |
| P3(7:0)        | P6(7:0) |

These signals are connected to H8/329 emulation processor through 51 ohm series resistor and 10K ohm pull-up resistor.

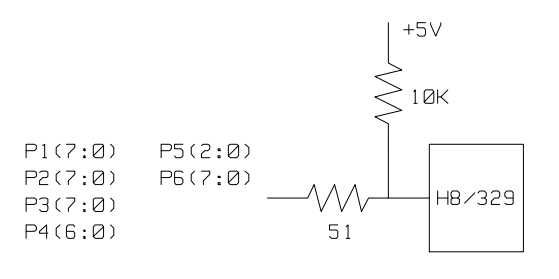

3-8 In-Circuit Emulation

This signal are connected to H8/329 emulation processor and GAL20V8 through 51 ohm series resistor.

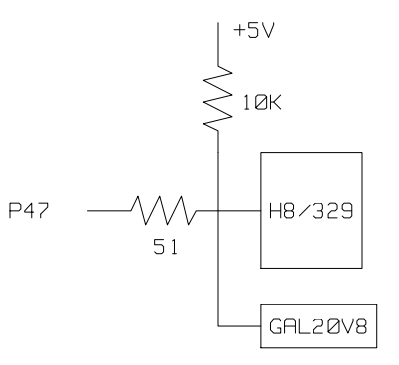

**P7(7:0)** 

These signals are connected to H8/329 emulation processor through 51 ohm series resister

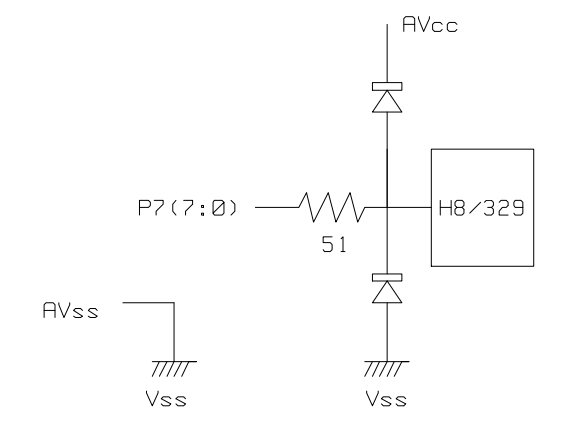

P47

3-9 In-Circuit Emulation

## In-Circuit Configuration Options

The H8/338 emulator provides configuration options for the following in-circuit emulation issues. Refer to the "Configuring the Emulator" for more information on these configuration options.

## Using the Target System Clock Source

You can configure the emulator to use the external target system clock source.

#### Enabling/Disabling /NMI input from the target system

You can configure the emulator to accept the /NMI input from the target system.

#### Enabling/Disabling /RES input from the target system

You can configure the emulator to accept the /RES input from the target system.

## Running the Emulator from Target Reset

You can specify that the emulator begins executing from target system reset. When the target system /RES line becomes active and then inactive, the emulator will start reset sequence (operation) as actual microprocessor. To specify a run from target system reset, select:

#### run from reset <RESET>

The status now shows that the emulator is "Awaiting target reset". After the target system is reset, the status line message will change to show the appropriate emulator status.

3-10 In-Circuit Emulation

## **Configuring the Emulator**

## Introduction

Your H8/338 emulator can be used in all stages of target system development. For instance, you can run the emulator out-of-circuit when developing your target system software, or you can use the emulator in-circuit when integrating software with target system hardware. You can use the emulator's internal clock or the target system clock. Emulation memory can be used in place of, or along with, target system memory. You can execute target programs in real-time or allow emulator execution to be diverted into the monitor when commands request access of target system resources (target system memory, register contents, etc).

The emulator is a flexible instrument and may be configured to suit your needs at any stage of the development process. This chapter describes the options available when configuring the HP 64793 emulator.

The configuration options are accessed with the following command.

#### modify configuration <RETURN>

After entering the command above, you will be asked questions regarding the emulator configuration. The configuration questions are listed below and grouped into the following classes.

#### **General Emulator Configuration:**

- Specifying the emulator clock source (internal/external).
- Selecting monitor entry after configuration.
- Restricting to real-time execution.

#### Configuration the Emulator 4-1

Δ

#### **Memory Configuration:**

• Mapping memory.

#### **Emulator Pod Configuration:**

- Selecting the microprocessor to be emulated.
- Selecting the processor operation mode.
- Enabling /NMI input from the target system.
- Enabling /RES input from the target system.
- Setting up the reset value for the stack pointer.

#### **Debug/Trace Configuration:**

- Enabling breaks on writes to ROM.
- Specifying tracing of foreground/background cycles.
- Enabling tracing bus release cycles.

**Simulated I/O Configuration:** Simulated I/O is described in the *Simulated I/O* reference manual.

**Interactive Measurement Configuration:** See the chapter on coordinated measurements in the *Softkey Interface Reference* manual.

**External Analyzer Configuration:** See the *Analyzer Softkey Interface User's Guide*.

4-2 Configuration the Emulator

| General Emulator<br>Configuration  | The configuration questions described in this section involve general emulator operation.                                                                                                    |                                                                                                    |
|------------------------------------|----------------------------------------------------------------------------------------------------|----------------------------------------------------------------------------------------------------|
| Micro-processor<br>clock source?   | This configuration will be clocked be source.                                                                                                    | on question allows you to select whether the emulator<br>by the internal clock source or by a target system clock                                                                                                    |
|                                    | internal                                                                                                    | Selects the internal clock oscillator as the emulator clock source. The emulators' internal clock speed is 10 MHz(system clock).                                                                                                 |
|                                    | external                                                                                                    | Selects the clock input to the emulator probe from<br>the target system. You must use a clock input<br>conforming to the specifications for the H8/338<br>microprocessor. The maximum clock speed is 10<br>MHz ( system clock ). |
| Note                               | Changing the clock source drives the emulator into the reset state. The emulator may later break into the monitor depending on how the following "Enter monitor after configuration?" question is answered. |                                                                                                    |
| Enter monitor after configuration? | This question allows you to select whether the emulator will be running<br>in the monitor or held in the reset state upon completion of the<br>emulator configuration.                                      |                                                                                                    |
|                                    | How you answer<br>situations. For e<br>the target system<br>otherwise, config                                                                                                    | r this configuration question is important in some<br>example, when the external clock has been selected and<br>is turned off, reset to monitor should not be selected;<br>guration will fail.                                   |
|                                    | When an external clock source is specified, this question becomes<br>"Enter monitor after configuration (using external clock)?" and the<br>default answer becomes "no"                                     |                                                                                                    |

|                                | yes                                                                                                    | When reset to monitor is selected, the emulator will<br>be running in the monitor after configuration is<br>complete. If the reset to monitor fails, the previous<br>configuration will be restored.                                                                                    |
|--------------------------------|----------------------------------------------------------------------------------------------------|----------------------------------------------------------------------------------------------------|
|                                | no                                                                                                    | After the configuration is complete, the emulator will be held in the reset state.                                                                                                    |
| Restrict to real-time<br>runs? | The "restrict to real-time" question lets you configure the emulator so<br>that commands which cause the emulator to break to monitor and<br>return to the user program are refused. |                                                                                                    |
|                                | по                                                                                                    | All commands, regardless of whether or not they<br>require a break to the emulation monitor, are<br>accepted by the emulator.                                                                                                    |
|                                | yes                                                                                                    | When runs are restricted to real-time and the<br>emulator is running the user program, all<br>commands that cause a break (except "reset",<br>"break", "run", and "step") are refused. For<br>example, the following commands are not allowed<br>when runs are restricted to real-time: |
|                                | ■ I<br>■ I<br>■ I<br>■ I                                                                                                    | Display/modify registers.<br>Display/modify internal I/O registers.<br>Display/modify target system memory.<br>Load/store target system memory.                                                                                                    |
| Caution                        | If your target syst<br>program code, you<br>will help insure the<br>remember that yo<br>commands; you sh                                                                             | em circuitry is dependent on constant execution of<br>u should restrict the emulator to real-time runs. This<br>nat target system damage does not occur. However,<br>u can still execute the "reset", "break", and "step"<br>hould use caution in executing these commands.             |

4-4 Configuration the Emulator

| Memory<br>Configuration | The memory configuration questions allow you to select the monitor<br>type and to map memory. To access the memory configuration<br>questions, you must answer "yes" to the following question.                                                                                                    |  |
|-------------------------|----------------------------------------------------------------------------------------------------|--|
|                         | Modify memory configuration?                                                                                                    |  |
| Mapping memory          | The emulation memory consists of 64K bytes, mappable in 128 byte blocks. You can define up to 16 different map terms. The emulation memory system does not introduce wait states.                                                                                                    |  |
|                         | The memory mapper allows you to characterize memory locations. It<br>allows you to specify whether a certain range of memory is present in<br>the target system or whether you will be using the emulation memory<br>for that address range. You can also specify whether the target system<br>memory is ROM or RAM, and you can specify that emulation memory<br>be treated as ROM or RAM. |  |
|                         | The default memory mapping is shown below.                                                                                                    |  |

|                 | emulation ROM (erom) | emulation RAM (eram) |
|-----------------|----------------------|----------------------|
| H8/338 emulator | 0 - BFFF             | F780 - FF7F          |
| H8/329 emulator | 0 - 7FFF             | FB80 - FF7F          |

Caution

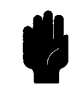

The default emulator configuration maps location 0 hex through 3fff hex as emulation ROM and location fd80 hex through ff7f hex as emulation RAM. This must be needed when you use the H8/338 internal ROM and RAM.

Configuration the Emulator 4-5

Blocks of memory can also be characterized as guarded memory.

Guarded memory accesses will generate "break to monitor" requests. Writes to ROM will generate "break to monitor" requests if the "Enable breaks on writes to ROM?" configuration item is enabled (see the "Debug/Trace Configuration" section which follows).

For example, you might be developing a system with the following characteristics:

- input port at 0f00 hex
- output port at 0f100 hex
- program and data from 1000 through 2fff hex

Suppose that the only thing that exists in your target system at this time are input and output ports and some control logic; no memory is available. you can reflect this by mapping the I/O ports to target system memory space and the rest of memory to emulation memory space:

delete all <RETURN>
1000h thru 2fffh emulation rom
<RETURN>
0f000h thru 0f1ffh emulation ram
<RETURN>
end <RETURN>

When mapping memory for your target system programs, you may wish to characterize emulation memory locations containing programs and constants (locations which should not be written to) as ROM. This will prevent programs and constants from being written over accidentally, and will cause breaks when instructions attempt to do so.

Note

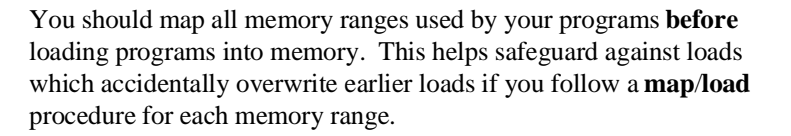

4-6 Configuration the Emulator

| Emulator Pod<br>Configuration | To access the emulator pod configuration questions, you must answer<br>"yes" to the following question. |                                                                        |  |
|-------------------------------|----------------------------------------------------------------------------------------------------|------------------------------------------------------------------------|--|
|                               | Modify emulator                                                                                         | r pod configuration?                                                   |  |
| Processor type?               | This configuration                                                                                      | This configuration defines the microprocessor to be emulated.          |  |
|                               | H8/338 Emulator                                                                                         |                                                                        |  |
|                               | 336                                                                                                    | When you are going to emulate H8/336 microprocessor, select this item. |  |
|                               | 337                                                                                                    | When you are going to emulate H8/337 microprocessor, select this item. |  |
|                               | 338                                                                                                    | When you are going to emulate H8/338 microprocessor, select this item. |  |
|                               | H8/329 Emulate                                                                                          | or                                                                     |  |
|                               | 326                                                                                                    | When you are going to emulate H8/326 microprocessor, select this item. |  |
|                               | 327                                                                                                    | When you are going to emulate H8/327 microprocessor, select this item. |  |
|                               | 328                                                                                                    | When you are going to emulate H8/328 microprocessor, select this item. |  |
|                               | 329                                                                                                    | When you are going to emulate H8/329 microprocessor, select this item. |  |

Configuration the Emulator 4-7

# Processor operationThis configuration defines operation mode in which the emulatormode?works.

**external** The emulator will work using the mode setting by the target system. The target system must supply appropriate input to MD0 and MD1. If you are using the emulator out of circuit when "external" is selected, the emulator will operate in mode 3.

When mode\_1 through mode\_3 is selected, the emulator will operate in selected mode regardless of the mode setting by the target system.

| Selection | Description                                                     |
|-----------|-----------------------------------------------------------------|
| mode_1    | The emulator will operate in mode 1. (Internal ROM is disabled) |
| mode_2    | The emulator will operate in mode 2. (Internal ROM is enabled)  |
| mode_3    | The emulator will operate in mode 3. (Single Chip Mode)         |

4-8 Configuration the Emulator

| Enable /NMI input<br>from the target<br>system?                                                                                                    | This configuration allows you to specify whether or not the emulator responds to /NMI (non-maskable interrupt request) signal from the target system during foreground operation.                                                                                                    |                                                                                                    |
|----------------------------------------------------------------------------------------------------|----------------------------------------------------------------------------------------------------|----------------------------------------------------------------------------------------------------|
|                                                                                                    | yes                                                                                                    | The emulator will respond to the /NMI request from the target system.                                                                                                    |
|                                                                                                    | no                                                                                                    | The emulator will not respond to the /NMI request from the target system.                                                                                                    |
| The emulator does not accept any interrupt<br>monitor. Edge sensed interrupts are suspend<br>background monitor, and such interrupts wi<br>changed to foreground. Level sensed interru<br>are ignored during the background operatio |                                                                                                    | s not accept any interrupt while in background<br>sed interrupts are suspended while running the<br>or, and such interrupts will occur when context is<br>bund. Level sensed interrupts and internal interrupts<br>the background operation. |
| Enable /RES input<br>from the target<br>system?                                                                                                    | Dut<br>getThis configuration allows you to specify whether or not the emulator<br>responds to /RES signal from the target system during foreground<br>operation.While running the background monitor, the emulator ignores /RES<br>signal, otherwise the emulator status is "Awaiting target reset".<br>(see the "Running the Emulation from Target Reset" section in the<br>"In-Circuit Emulation" chapter).yesThe emulator will respond to /RES input during<br>foreground operation. |                                                                                                    |
|                                                                                                    |                                                                                                    |                                                                                                    |
|                                                                                                    |                                                                                                    |                                                                                                    |
|                                                                                                    | no                                                                                                    | The emulator will not respond to /RES input from the target system.                                                                                                    |
| Reset value for stack pointer?                                                                                                    | <ul><li>This question allows you to specify the value to which the stack pointer (SP) will be set on entrance to the emulation monitor initiated RESET state (the "Emulation reset" status).</li><li>The address specified in response to this question must be a 16-bit hexadecimal even address outside internal I/O register area.</li></ul>                                                                                                    |                                                                                                    |
|                                                                                                    |                                                                                                    |                                                                                                    |

## Configuration the Emulator 4-9

| Debug/Trace<br>Configuration        | The debug/trace configuration questions allows you to specify breaks<br>on writes to ROM, and specify that the analyzer trace<br>foreground/background execution, and bus release cycles. To access<br>the trace/debug configuration questions, you must answer "yes" to the<br>following question.                                                                                         |                                                                                                    |
|-------------------------------------|----------------------------------------------------------------------------------------------------|----------------------------------------------------------------------------------------------------|
|                                     | Modify debug/tr                                                                                                    | race options?                                                                                                    |
| Break processor on<br>write to ROM? | This question allows you to specify that the emulator break to the<br>monitor upon attempts to write to memory space mapped as ROM.<br>The emulator will prevent the processor from actually writing to<br>memory mapped as emulation ROM; however, they cannot prevent<br>writes to target system RAM locations which are mapped as ROM,<br>even though the write to ROM break is enabled. |                                                                                                    |
|                                     | yes                                                                                                    | Causes the emulator to break into the emulation<br>monitor whenever the user program attempts to<br>write to a memory region mapped as ROM.                                         |
|                                     | no                                                                                                    | The emulator will not break to the monitor upon a write to ROM. The emulator will not modify the memory location if it is in emulation ROM.                                         |
| Note                                | The <b>wrrom</b> trace<br>"write to ROM" of<br>you could use the<br><b>trace about state</b>                                                                                                    | command status options allow you to use<br>cycles as trigger and storage qualifiers. For example,<br>following command to trace about a write to ROM:<br>as wrrom <return></return> |
|                                     |                                                                                                    |                                                                                                    |

Trace background or foreground operation?

This question allows you to specify whether the analyzer trace only foreground emulation processor cycles, only background cycles, or both foreground or background cycles. When background cycles are stored in the trace, all but mnemonic lines are tagged as background cycles.

4-10 Configuration the Emulator

|                                             | foreground                                                                                                 | Specifies that the analyzer trace only foreground cycles. This option is specified by the default emulator configuration.                                                                                                    |  |
|---------------------------------------------|----------------------------------------------------------------------------------------------------|----------------------------------------------------------------------------------------------------|--|
|                                             | background                                                                                                 | Specifies that the analyzer trace only background cycles. (This is rarely a useful setting.)                                                                                                    |  |
|                                             | both                                                                                                    | Specifies that the analyzer trace both foreground<br>and background cycles. You may wish to specify<br>this option so that all emulation processor cycles<br>may be viewed in the trace display.                                                                                                    |  |
| Simulated I/O<br>Configuration              | The simulated I<br>the <i>Simulated I</i>                                                                  | The simulated I/O feature and configuration options are described in the <i>Simulated I/O reference</i> manual.                                                                                                    |  |
| Interactive<br>Measurement<br>Configuration | The interactive<br>the chapter on c<br><i>Reference</i> many<br>performed betw<br>in the<br>"Using the Emu | The interactive measurement configuration questions are described in<br>the chapter on coordinated measurements in the <i>Softkey Interface</i><br><i>Reference</i> manual. Examples of coordinated measurements that can be<br>performed between the emulator and the emulation analyzer are found<br>in the<br>"Using the Emulator" chapter. |  |
| External Analyzer<br>Configuration          | The external an<br>Analyzer Softke                                                                         | The external analyzer configuration options are described in the Analyzer Softkey Interface User's Guide.                                                                                                    |  |

Configuration the Emulator 4-11

| Saving a<br>Configuration  | The last configuration question allows you to save the previous configuration specifications in a file which can be loaded back into the emulator at a later time.                                                                                                    |
|----------------------------|----------------------------------------------------------------------------------------------------|
|                            | Configuration file name? <file></file>                                                                                                    |
|                            | The name of the last configuration file is shown, or no filename is<br>shown if you are modifying the default emulator configuration.                                                                                                    |
|                            | If you press <return> without specifying a filename, the configuration is saved to a temporary file. This file is deleted when you exit the Softkey Interface with the "end release_system" command.</return>                                                                                   |
|                            | When you specify a filename, the configuration will be saved to two files; the filename specified with extensions of ".EA" and ".EB". The file with the ".EA" extension is the "source" copy of the file, and the file with the ".EB" extension is the "binary" or loadable copy of the file.   |
|                            | Ending out of emulation (with the "end" command) saves the current<br>configuration, including the name of the most recently loaded<br>configuration file, into a "continue" file. The continue file is not<br>normally accessed.                                                               |
| Loading a<br>Configuration | Configuration files which have been previously saved may be loaded with the following Softkey Interface command.                                                                                                    |
|                            | <b>load configuration</b> <file> <return><br/>This feature is especially useful after you have exited the Softkey<br/>Interface with the "end release_system" command; it saves you from<br/>having to modify the default configuration and answer all the questions<br/>again.</return></file> |
|                            | To reload the current configuration, you can enter the following command.                                                                                                    |
|                            | load configuration <return></return>                                                                                                    |

4-12 Configuration the Emulator

## Using the Emulator

## Introduction

In the "Getting Started" chapter, you learned how to load code into the emulator, how to modify memory and view a register, and how to perform a simple analyzer measurement. In this chapter, we will discuss in more detail other features of the emulator.

This chapter discusses:

- Features available via "pod\_command".
- Limitations and restrictions of the emulator.
- Register classes and names.
- Debugging C Programs
- Accessing target system devices using E clock synchronous instruction.

This chapter shows you how to:

- Store the contents of memory into absolute files.
- Make coordinated measurements.
- Use a command file.
## Features Available via Pod Commands

Several emulation features available in the Terminal Interface but not in the Softkey Interface may be accessed via the following emulation commands.

# display pod\_command <RETURN> pod\_command '<Terminal Interface command>' <RETURN>

Some of the most notable Terminal Interface features not available in the softkey Interface are:

- Copying memory.
- Searching memory for strings or numeric expressions.
- Performing coverage analysis.

Refer to your Terminal Interface documentation for information on how to perform these tasks.

Note

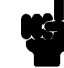

Be careful when using the "pod\_command". The Softkey Interface, and the configuration files in particular, assume that the configuration of the HP 64700 pod is NOT changed except by the Softkey Interface. Be aware that what you see in "modify configuration" will NOT reflect the HP 64700 pod's configuration if you change the pod's configuration with this command. Also, commands which affect the communications channel should NOT be used at all. Other commands may confuse the protocol

depending upon how they are used. The following commands are not recommended for use with "pod\_command":

stty, po, xp - Do not use, will change channel operation and hang.
echo, mac -Usage may confuse the protocol in use on the channel.
wait -Do not use, will tie up the pod, blocking access.
init, pv -Will reset pod and force end release\_system.
t - Do not use, will confuse trace status polling and unload.

#### 5-2 Using the Emulator

## Using a Command File

You can use a command file to perform many functions for you, without having to manually type each function. For example, you might want to create a command file that loads configuration, loads program into memory and displays memory.

To create such a command file, type "**log**" and press TAB key. You will see a command line "**log\_commands**" appears in the command field. Next, select "**to**" in the softkey label, and enter the command file name "sample.cmd". This set up a file to record all commands you execute. The commands will be logged to the file sample.cmd in the current directory. You can use this file as a command file to execute these commands automatically.

Suppose that your configuration file and program are named "cmd\_rds". To load configuration:

#### load configuration cmd\_rds <RETURN>

To load the program into memory:

load cmd\_rds <RETURN>

To display memory 1000 hex through 1020 hex in mnemonic format:

display memory 1000h thru 1020h mnemonic

Now, to disable logging, type "**log**" and press TAB key, select "**off**", and press **Enter**. The command file you created looks like this:

load configuration cmd\_rds
load cmd\_rds
display memory 1000h thru 1020h mnemonic

If you would like to modify the command file, you can use any text editor on your host computer.

To execute this command file, type "sample.cmd", and press Enter.

| Debugging C<br>Programs             | Softkey Interface has following functions to debug C programs.                                                                                                    |
|-------------------------------------|----------------------------------------------------------------------------------------------------|
|                                     | <ul> <li>Including C source lines in memory mnemonic display</li> <li>Including C source lines in trace listing</li> <li>Stepping C sources</li> </ul>                                                               |
|                                     | The following section describes such features.                                                                                                    |
| Displaying Memory<br>with C Sources | You can display memory in mnemonic format with C source lines. For example, to display memory in mnemonic format from address <b>_main</b> with source lines, enter the following commands.                          |
|                                     | <b>display memory</b> _main <b>mnemonic</b><br><return></return>                                                                                                    |
|                                     | set source on <return></return>                                                                                                    |
|                                     | You can display source lines highlighted with the following command.                                                                                                    |
|                                     | <b>set source on inverse_video on</b><br><return></return>                                                                                                    |
|                                     | To display only source lines, use the following command.                                                                                                    |
|                                     | set source only <return></return>                                                                                                    |
|                                     | Specifying Address with Line Numbers                                                                                                    |
|                                     | You can specify addresses with line numbers of C source program. For example, to set a breakpoint to line 20 of "main.c" program, enter the following command.                                                       |
|                                     | <pre>modify software_breakpoints set main.c: line 20 <return></return></pre>                                                                                                    |
| Displaying Trace with<br>C Sources  | You can include C source information in trace listing. You can use the same command as the case of memory display. For example, to display trace listing with source lines highlighted, enter the following command. |
|                                     | display trace <return></return>                                                                                                    |

5-4 Using the Emulator

set source on inverse\_video on
<RETURN>

**Stepping C Sources** You can direct the emulator to execute a line or a number of lines at a time. For example, to step one line from address **\_main**, enter the following command.

step source from \_main <RETURN>

To step 1 line from the current line, enter the following command.

step source <RETURN>

You can specify the number of lines to be executed. To step 5 lines from the current line, enter the following command.

step 5 source <RETURN>

## Limitations, Restrictions

| Foreground Monitor                  | Foreground monitor is not supported for the H8/338 emulator.                                                                                                    |
|-------------------------------------|----------------------------------------------------------------------------------------------------|
| Sleep and Software<br>Stand-by Mode | When the emulator breaks into the monitor, the H8/338 sleep or<br>software stand-by mode is released and comes to normal processor<br>mode. If you use the "display register" command (see the "Displaying<br>Registers" section of the "Getting started" chapter) at the sleep or<br>software stand-by mode, the emulation processor mode will come to<br>normal mode and the emulator will fetch next program. |
| Store Condition and<br>Trace        | Disassembling of program execution is unreliable when the emulation analyzer is used with store condition (that is, <b>trace only</b> command). Refer to chapter 2 of this manual.                                                                                                    |

| Step Command and<br>Interrupts   | Step execution cannot be performed in the following cases.                                                                                                    |  |
|----------------------------------|----------------------------------------------------------------------------------------------------|--|
|                                  | <ul> <li>When the emulator is in the monitor and a suspended interrupt is existed.</li> <li>When the emulator is in the monitor and a level sensed interrupt is existed (including interrupts from internal I/O device).</li> </ul>          |  |
|                                  | In the above cases, you will see an error message when you attempt to execute the <b>step</b> command.                                                                                                    |  |
|                                  | The contents of registers will be the same as those before the issue of the <b>step</b> command.                                                                                                    |  |
| RAM Enable Bit                   | The internal RAM of H8/338 processor can be enabled/disabled by RAME (RAM enable bit). However, once you map the internal RAM area to emulation RAM, the emulator still accesses emulation RAM even if the internal RAM is disabled by RAME. |  |
| Software<br>Performance Analysis | Program activity measurement using the Software Performance<br>Measurement Tool (SPMT) is valid only for H8/338 internal ROM<br>area. Outside this area, the result of program activity measurement is<br>not reliable.                      |  |

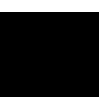

5-6 Using the Emulator

| Storing Memory<br>Contents to an<br>Absolute File | The "Getting Started" chapter shows you how to load absolute files<br>into emulation or target system memory. You can also store emulation<br>or target system memory to an absolute file with the following<br>command.                                                       |  |
|---------------------------------------------------|----------------------------------------------------------------------------------------------------|--|
|                                                   | <pre>store memory 1000h thru 1042h to absfile <return> The command above causes the contents of memory locations 1000 hex through 1042 hex to be stored in the absolute file "absfile.X". Notice that the ".X" extension is appended to the specified filename.</return></pre> |  |
| Coordinated<br>Measurements                       | For information on coordinated measurements and how to use them, refer to the "Coordinated Measurements" chapter in the <i>Softkey Interface Reference</i> manual.                                                                                                    |  |

## Register Classes and Names (H8/338 Emulator)

The following register classes and names are used with the display/modify registers commands in H8/338 emulator.

## BASIC (\*) class

| Register name | Description             |
|---------------|-------------------------|
| PC            | Program counter         |
| CCR           | Condition code register |
| R0            | Register 0              |
| R1            | Register 1              |
| R2            | Register 2              |
| R3            | Register 3              |
| R4            | Register 4              |
| R5            | Register 5              |
| R6            | Register 6              |
| R7            | Register 7              |
| SP            | Stack pointer           |
| MDCR          | Mode control register   |
|               |                         |

SYS class (System control registers)

| Register name | Description                   |
|---------------|-------------------------------|
| STCR          | Serial timer control register |
| SYSCR         | System control register       |
| MDCR          | Mode control register         |
| ISCR          | IRQ sense control register    |
| IER           | IRQ enable register           |

5-8 Using the Emulator

## PORT class (I/O port)

| Register name | Description                               |
|---------------|-------------------------------------------|
| P1DDR         | Port 1 data direction register            |
| P2DDR         | Port 2 data direction register            |
| P3DDR         | Port 3 data direction register            |
| P4DDR         | Port 4 data direction register            |
| P5DDR         | Port 5 data direction register            |
| P6DDR         | Port 6 data direction register            |
| P8DDR         | Port 8 data direction register            |
| P9DDR         | Port 9 data direction register            |
| P1DR          | Port 1 data register                      |
| P2DR          | Port 2 data register                      |
| P3DR          | Port 3 data register                      |
| P4DR          | Port 4 data register                      |
| P5DR          | Port 5 data register                      |
| P6DR          | Port 6 data register                      |
| P7DR          | Port 7 data register                      |
| P8DR          | Port 8 data register                      |
| P9DR          | Port 9 data register                      |
| P1PCT         | Port 1 input pull up MOS control register |
| P2PCT         | Port 2 input pull up MOS control register |
| P3PCT         | Port 3 input pull up MOS control register |
|               |                                           |

#### **FRT class** (16 bit free running timer)

| Register name | Description                           |
|---------------|---------------------------------------|
| TIER          | Timer interrupt enable register       |
| FRTCSR        | Timer control/status register         |
| FRC           | Free running counter                  |
| OCRA          | Output compare register A             |
| OCRB          | Output compare register B             |
| FRTCR         | Timer control register                |
| TOCR          | Timer output compare control register |
| ICRA          | Input capture register A              |
| ICRB          | Input capture register B              |
| ICRC          | Input capture register C              |
| ICRD          | Input capture register D              |

#### TMR0 class (8 bit timer 0)

| Register name | Description                   |
|---------------|-------------------------------|
| TCR0          | Timer control register        |
| TCSR0         | Timer control/status register |
| TCORA0        | Timer constant register A     |
| TCORB0        | Timer constant register B     |
| TCNT0         | Timer counter                 |

## TMR1 class (8 bit timer 1)

| Regsiter name | Description                   |
|---------------|-------------------------------|
| TCR1          | Timer control register        |
| TCSR1         | Timer control/status register |
| TCORA1        | Timer constant register A     |
| TCORB1        | Timer constant register B     |
| TCNT1         | Timer counter                 |

#### **PWM0 class** (PWM timer 0)

| Register name | Description            |
|---------------|------------------------|
| PWMTCR0       | Timer control register |
| DTR0          | Duty register          |
| PWMTCNT0      | Timer counter          |

## **PWM1 class** (PWM timer 1)

| Regsiter name | Description            |
|---------------|------------------------|
| PWMTCR1       | Timer control register |
| PWMTCNT1      | Timer counter          |

#### **SCI0 class** (Serial communication interface 0)

| Register name | Description             |
|---------------|-------------------------|
| SMR0          | Serial mode register    |
| BRR0          | Bit rate register       |
| SCR0          | Serial control register |
| TDR0          | Transmit data register  |
| SSR0          | Serial status register  |
| RDR0          | Receive data register   |
|               |                         |

#### **SCI1 class** (Serial communication interface 1)

| Register name | Description             |
|---------------|-------------------------|
| SMR1          | Serial mode register    |
| BRR1          | Bit rate register       |
| SCR1          | Serial control register |
| TDR1          | Transmit data register  |
| SSR1          | Serial status register  |
| RDR1          | Receive data register   |
|               |                         |

ADC class (A/D converter)

| Register name | Description                 |
|---------------|-----------------------------|
| ADDRA         | A/D data register A         |
| ADDRB         | A/D data register B         |
| ADDRC         | A/D data register C         |
| ADDRD         | A/D data register D         |
| ADCSR         | A/D control/status register |
| ADCR          | A/D control register        |
|               |                             |

#### DAC class (D/A converter)

| Register name | Description          |
|---------------|----------------------|
| DADR0         | D/A data register 0  |
| DADR1         | D/A data register 1  |
| DACR          | D/A control register |

**No class** The following register names are not included in any register class.

| Register name | Description  |
|---------------|--------------|
| R0H           | Register 0 H |
| ROL           | Register 0 L |
| R1H           | Register 1 H |
| R1L           | Register 1 L |
| R2H           | Register 2 H |
| R2L           | Register 2 L |
| R3H           | Register 3 H |
| R3L           | Register 3 L |
| R4H           | Register 4 H |
| R4L           | Register 4 L |
| R5H           | Register 5 H |
| R5L           | Register 5 L |
| R6H           | Register 6 H |
| R6L           | Register 6 L |
| R7H           | Register 7 H |
| R7L           | Register 7 L |

5-12 Using the Emulator

## Register Classes and Names (H8/329 Emulator)

The following register classes and names are used with the display/modify registers commands in H8/329 emulator.

### **BASIC (\*) class**

| Register name | Description             |
|---------------|-------------------------|
| PC            | Program counter         |
| CCR           | Condition code register |
| R0            | Register 0              |
| R1            | Register 1              |
| R2            | Register 2              |
| R3            | Register 3              |
| R4            | Register 4              |
| R5            | Register 5              |
| R6            | Register 6              |
| R7            | Register 7              |
| SP            | Stack pointer           |
| MDCR          | Mode control register   |
|               | •                       |

#### SYS class (System control)

| Register name | Description                   |
|---------------|-------------------------------|
| STCR          | Serial timer control register |
| SYSCR         | System control register       |
| MDCR          | Mode control register         |
| ISCR          | IRQ sense control register    |
| IER           | IRQ enable register           |

## Port class (I/O port)

| Register name | Description                               |
|---------------|-------------------------------------------|
| P1DDR         | Port 1 data direction register            |
| P2DDR         | Port 2 data direction register            |
| P3DDR         | Port 3 data direction register            |
| P4DDR         | Port 4 data direction register            |
| P5DDR         | Port 5 data direction register            |
| P6DDR         | Port 6 data direction register            |
| P7DDR         | Port 7 data direction register            |
| P1DR          | Port 1 data register                      |
| P2DR          | Port 2 data register                      |
| P3DR          | Port 3 data register                      |
| P4DR          | Port 4 data register                      |
| P5DR          | Port 5 data register                      |
| P6DR          | Port 6 data register                      |
| P7DR          | Port 7 data register                      |
| P1PCR         | Port 1 input pull up MOS control register |
| P2PCR         | Port 2 input pull up MOS control register |
| P3PCR         | Port 3 input pull up MOS control register |

## **FRT class** (16 bit free running timer)

| Register name | Description                         |
|---------------|-------------------------------------|
| FRTCR         | Timer control register              |
| FRTCSR        | Timer control/status register       |
| FRC           | Free running counter                |
| OCRA          | Output compare register A           |
| OCRB          | Output compare register B           |
| ICR           | Input capture register              |
| FNCR          | FRT noise-canceler control register |

5-14 Using the Emulator

#### TMR0 class (8 bit timer 0)

| Register name | Description                   |
|---------------|-------------------------------|
| TCR0          | Timer control register        |
| TCSR0         | Timer control/status register |
| TCORA0        | Timer constant register A     |
| TCORB0        | Timer constant register B     |
| TCNT0         | Timer counter                 |

## TMR1 class (8 bit timer 1)

| Register name | Description                   |
|---------------|-------------------------------|
| TCR1          | Timer control register        |
| TCSR1         | Timer control/status register |
| TCORA1        | Timer constant register A     |
| TCORB1        | Timer constant register B     |
| TCNT1         | Timer counter                 |

## **SCI class** (Serial communication interface)

| Register name | Description             |
|---------------|-------------------------|
| SMR           | Serial mode register    |
| BRR           | Bit rate register       |
| SCR           | Serial control register |
| TDR           | Transmit data register  |
| SSR           | Serial status register  |
| RDR           | Receive data register   |
|               |                         |

## ADC class (A/D converter)

| Register name                             | Description                                                                                                    |
|-------------------------------------------|----------------------------------------------------------------------------------------------------|
| ADDRA<br>ADDRB<br>ADDRC<br>ADDRD<br>ADCSR | A/D data register A<br>A/D data register B<br>A/D data register C<br>A/D data register D<br>A/D control/status regieter |
| ADCR                                      | A/D control register                                                                                                    |

**No Class** The following register names are not included in any register class.

| Register name | Description   |
|---------------|---------------|
| DOLL          | Decister O II |
| KUH           | Register 0 H  |
| ROL           | Register 0 L  |
| R1H           | Register 1 H  |
| R1L           | Register 1 L  |
| R2H           | Register 2 H  |
| R2L           | Register 2 L  |
| R3H           | Register 3 H  |
| R3L           | Register 3 L  |
| R4H           | Register 4 H  |
| R4L           | Register 4 L  |
| R5H           | Register 5 H  |
| R5L           | Register 5 L  |
| R6H           | Register 6 H  |
| R6L           | Register 6 L  |
| R7H           | Register 7 H  |
| R7L           | Register 7 L  |

5-16 Using the Emulator

## Index

| Α | absolute file, loading, <b>2-11</b><br>absolute files<br>storing, <b>5-7</b><br>analyzer<br>configuring the external, <b>4-11</b><br>features of, <b>1-4</b> |
|---|----------------------------------------------------------------------------------------------------|
|   | H8/338 status qualifiers, <b>2-26</b>                                                                                                    |
|   | using the. 2-22                                                                                                    |
|   | assembling the getting started sample program, 2-6                                                                                                    |
| в | background cycles                                                                                                    |
|   | tracing, <b>4-10</b>                                                                                                    |
|   | blocked byte memory display, 2-16                                                                                                    |
|   | break command 2-17                                                                                                    |
|   | guarded memory accesses. <b>4-6</b>                                                                                                    |
|   | software breakpoints, <b>1-5</b> , <b>2-17</b>                                                                                                    |
|   | write to ROM, <b>4-10</b>                                                                                                    |
| С | C program                                                                                                    |
|   | debugging, <b>5-4</b>                                                                                                    |
|   | displaying in mnemonic memory display, <b>5-4</b>                                                                                                    |
|   | displaying in trace listing, 5-4                                                                                                    |
|   | internal memory must be assigned as amulation memory 4.6                                                                                                    |
|   | real-time dependent target system circuitry <b>4-4</b>                                                                                                    |
|   | characterization of memory. <b>4-5</b>                                                                                                    |
|   | clearing software breakpoints, <b>2-20</b>                                                                                                    |
|   | clock source                                                                                                    |
|   | external, <b>4-3</b>                                                                                                    |
|   | internal, <b>4-3</b>                                                                                                    |
|   | clock speed, 1-4                                                                                                    |
|   | command file                                                                                                    |
|   | creating and using, 5-3                                                                                                    |
|   | configration                                                                                                    |
|   | select incroprocessor, 4-7                                                                                                    |

Index - 1

configuration options enable /NMI input, 4-9 honor target reset, 4-9 in-circuit, 3-10 processor mode, 4-8 convert SYSROF absolute file to HP Absolute, 2-6 converter, h8cnvhp, 2-6 coordinated measurements, 4-11, 5-7 copy memory, 5-2 coverage analysis, 5-2 Debugging C programs, 5-4 device table file, 2-8 display command memory mnemonic, 2-13 memory repetitively, 2-16 registers, 2-21 symbols, 2-12 trace, 2-23 emul700, command to enter the Softkey Interface, 2-8, 2-32 emulation analyzer, 1-4, 2-22 emulation memory, 1-4 loading absolute files, 2-11 RAM and ROM characterization, 4-5 size of, **4-5** emulator before using, 2-2 clock speed, 1-4 configuration, 4-1 device table file, 2-8 features of, 1-3 limitations, 5-5 prerequisites, 2-2 purpose of, 1-1 running from target reset, 3-10 supported microprocessors, 1-3 emulator configuration, 2-9 break processor on write to ROM, 4-10 clock selection, 4-3 loading, 4-12 monitor entry after, 4-3

D

Е

2 - Index

restrict to real-time runs, 4-4 saving, 4-12 stack pointer, 4-9 trace background/foreground operation, 4-10 END assembler directive (pseudo instruction), 2-15 end command, 2-31, 4-12 exit, Softkey Interface, 2-31 external analyzer, 2-22 configuration, 4-11 external clock source, 4-3 F features of the emulator, 1-3 file extensions .EA and .EB, configuration files, 4-12 foreground operation tracing, 4-10 G getting started, 2-1 prerequisites, 2-2 global symbols, 2-13 displaying, 2-12 guarded memory accesses, 4-6 н h8cnvhp, converter, 2-6 hardware installation, 2-2 help on-line, 2-9 pod command information, 2-10 softkey driven information, 2-9 L in-circuit configuration options, 3-10 installation hardware. 2-2 software, 2-2 Installing target system probe target system probe, **3-2** interactive measurements, 4-11 internal clock source, 4-3 L Limitations fore ground monitor, 1-6

#### fore ground monitor, **1-6** MOVTPE instruction to emulation memory, **1-6**, **5-5** RAME enable bit is not effective, **1-6**, **5-6**

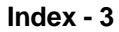

sleep mode, **1-6**, **5-5** Software Performance Analysis, **1-7**, **5-6** step command and interrupts, **1-6**, **5-6** store condition and trace, **1-6**, **5-6** limitations of the emulator, **5-5** linking the getting started sample program, **2-6** loading absolute files, **2-11** loading emulator configurations, **4-12** local symbols, **2-19** local symbols, displaying, **2-12** locked, end command option, **2-31** logging of commands, **5-3** 

M mapping memory, **4-5** 

measurement system, 2-32 creating, 2-7 initialization, 2-7 memory characterization, 4-5 copying, 5-2 emulation, 1-4 mapper resolution, 1-4 mapping, 4-5 mnemonic display, 2-13 mnemonic display with C sources, 5-4 modifying, 2-16 repetitively display, 2-16 searching for strings or expressions, 5-2 memory mapping maximum number of terms, 4-5 sequence of map/load commands, 4-7 microprocessors, supported by HP 64736 emulator, 1-3 mnemonic memory display, 2-13 modify command configuration, 4-1 memory, 2-16 software breakpoints clear, 2-20 software breakpoints set, 2-18 module, **2-32** module, emulation, 2-7 monitor breaking into, 2-17

4 - Index

| N | non-maskable interrupt, <b>4-9</b><br>nosymbols, <b>2-12</b>                                                                                                    |
|---|----------------------------------------------------------------------------------------------------|
|   | notes<br>"debug" option must need to generate local symbol information, 2-6<br>map memory before loading programs, 4-7<br>pod commands that should not be executed, 5-2<br>selecting internal clock forces reset, 4-3<br>software breakpoints not allowed in target ROM, 2-18<br>software breakpoints only at opcode addresses, 2-17<br>use the "set" command at each window, 2-14<br>write to ROM analyzer status, 4-10 |
| 0 | on-line help, <b>2-9</b>                                                                                                    |
| Ρ | PATH, HP-UX environment variable, <b>2-6 - 2-8</b><br>pin guard<br>conductive pin guard for H8/325 emulator, <b>3-3</b><br>non-conductive pin guard for H8/338 emulator, <b>3-3</b><br>target system probe, <b>3-2</b>                                                                                                    |
|   | pin protector<br>target system probe, <b>3-3</b><br>pmon, User Interface Software, <b>2-7</b> , <b>2-32</b><br>pod_command, <b>2-10</b>                                                                                                    |
|   | features and lable with 50                                                                                                    |

features available with, **5-2** help information, **2-10** predefining stack pointer, **4-9** prerequisites for using the emulator, **2-2** processor operation mode, **4-8** purpose of the emulator, **1-1** 

#### **R** RAM

mapping emulation or target, **4-5** real-time execution, **1-5** restricting the emulator to, **4-4** register class H8/329, **5-13** H8/338, **5-8** register display/modify, **2-21** register name H8/329, **5-13** H8/338, **5-8** registers classes, **2-21** 

Index - 5

release\_system end command option, 2-31, 4-12 repetitive display of memory, 2-16 reset (emulator) running from target reset, 3-10 reset(emulator), 1-5 reset(emulator), running from target reset, 2-15 restrict to real-time runs emulator configuration, 4-4 permissible commands, 4-4 target system dependency, 4-4 ROM mapping emulation or target, 4-5 writes to, **4-6** run command, 2-15 run from target reset, 3-10 s Command step command and interrupts, 1-6, 5-6 sample program

S

description, 2-2 sample program, linking, 2-6 saving the emulator configuration, 4-12 simulated I/O, 4-11 softkey driven help information, 2-9 Softkey Interface entering, 2-7 exiting, 2-31 on-line help, 2-9 software breakpoints, 1-5, 2-17 clearing, 2-20 enabling/disabling, 2-18 setting, 2-18 software installation, 2-2 special code software breakpoints (H8/338), 2-17 software breakpoints(H8/338), 1-5 stack pointer, defining, 4-9 status qualifiers (H8/338), 2-26 step command, 2-20 with C program, 5-4 string delimiters, 2-10

6 - Index

symbols in memory display, 2-14 symbols, displaying, 2-12 system overview, 2-2 target memory RAM and ROM characterization, 4-5 target memory, loading absolute files, 2-11 target reset running from, 3-10 target system, **1-1** dependency on executing code, 4-4 interface (H8/325), 3-8 interface (H8/338), 3-6 Target system probe cautions for installation, 3-2 installation, 3-2 installation procedure, 3-3 pin guard, 3-2 pin protector, 3-3 Terminal Interface, 2-10 trace display with C source lines, 5-4 trace about, 2-28 trace, displaying the, 2-23 trace, displaying with time count absolute, 2-24 trace, reducing the trace depth, 2-25 trace, specifying trigger condition, 2-27 tracing background operation, 4-10 transfer address, running from, 2-15 trigger condition, 2-27 trigger state, 2-23 trigger, specifying, 2-22

Т

U undefined software breakpoint, 2-18 user (target) memory, loading absolute files, 2-11

W window systems, 2-31 write to ROM break, 4-10

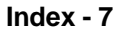

Notes

8 - Index